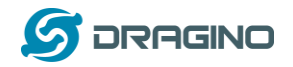

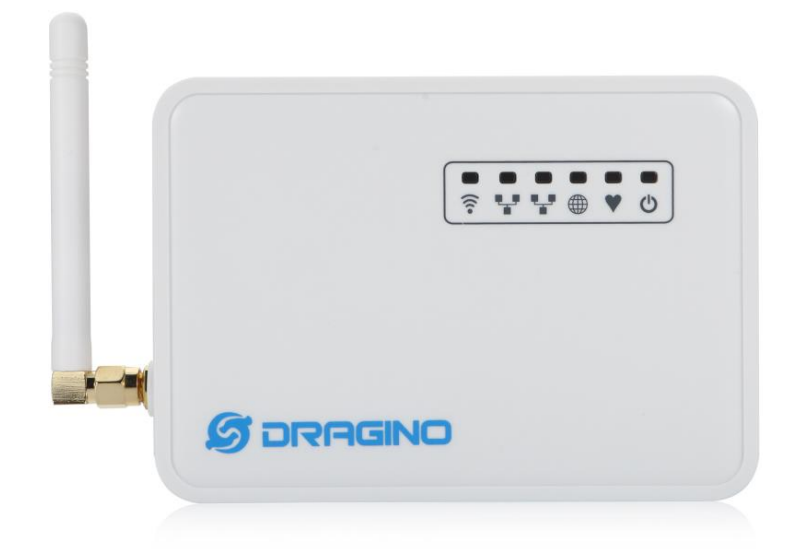

LGO1 LoRa Gateway User ManualDocument Version: 1.0 Firmware Version: IoT Mesh v3.4.0

| Version | Description                      | Date       |
|---------|----------------------------------|------------|
| 0. 1    | Initiate                         | 2016-0ct-  |
|         |                                  | 29         |
| 1.0     | Release, Add ThingSpeak Examples | 2016-Dec-9 |
| 1.0     | 日本語翻訳                            | 2017-Jan-9 |

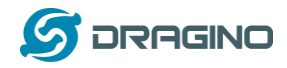

| 1 | イントロダクション                                    |
|---|----------------------------------------------|
|   | 1.1 概要                                       |
|   | 1.2 LGO1とは                                   |
|   | 1.3 仕様                                       |
|   | 1.4 特長6                                      |
|   | 1.5 システム構成6                                  |
|   | 1.6 アプリケーション7                                |
| 2 | クイックスタートガイド                                  |
|   | 2.1 アクセスと LG01 設定8                           |
|   | 2.2 プログラムマイクロコントローラー                         |
|   | 2.2.1 Arduino IDEの設定9                        |
|   | 2.2.2 スケッチを MCU にアップロード 11                   |
|   | 2.3 シンプル LoRa 無線サンプル13                       |
|   | 2.3.1 LoRa ライブラリーをインストール                     |
|   | 2.3.2 LoRa サーバーにスケッチをアップロード 14               |
|   | 2.3.3 LoRa クライアントスケッチ 14                     |
| 3 | 典型的なネットワーク設定15                               |
|   | 3.1 概要                                       |
|   | 3.2 典型的な WiFi アクセスポイントネットワーク                 |
|   | 3.3 WAN ポートインターネットモード 17                     |
|   | 3.4 WiFi クライアントモード 17                        |
|   | 3.5 WiFi メッシュネットワーク 18                       |
|   | 3.5.1 メッシュゲートウェイ設定18                         |
|   | 3.5.2 メッシュクライアント設定20                         |
|   | 3.6 USB ダイアルアップモデム設定 22                      |
|   | 3.7 USB 3G/4G イーサーネットドングル 23                 |
| 4 | Linux システム                                   |
|   | 4.1 SSH アクセス( Linux コンソール) 24                |
|   | 4.2 編集とファイル転送 s 25                           |
|   | 4.3 ファイルシステム                                 |
|   | 4.4 パッケージメインテインシステム                          |
| 5 | ブリッジライブラリー                                   |
| 6 | アドバンスマネージメント                                 |
|   | 6.1 ネットワークリセット or 工場規定値                      |
| 7 | アップグレードファームウェア                               |
|   | 7.1 Web UI 経由でアップグレート 29                     |
|   | 7.2 Linux コンソール経由でアップグレード 29                 |
| 8 | 自動プロビジョニング                                   |
| 9 | アドバンス事例                                      |
|   | 9.1 アップストリーム: LoRa ノードからデータ取得し IoT サーバに送信 30 |

# LoRaWAN IoT ゲートウェイマニュアル LG01-JP 無断複製・転載禁止 2 / 49

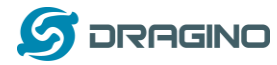

|    | 9.1.1 ハードウェア設定30                              |
|----|-----------------------------------------------|
|    | 9.1.2 IoT サーバーアカウント設定 30                      |
|    | 9.1.3 スケッチのアップロード                             |
|    | 9.1.4 検証結果                                    |
|    | 9.2 ダウンストリーム: IoT サーバーからデータ取得し LoRa ノードに送信 32 |
|    | 9.2.1 ハードウェア設定32                              |
|    | 9.2.2 talkback コマンド設定 32                      |
|    | 9.2.3 スケッチのアップロード                             |
|    | 9.2.4 検証結果                                    |
|    | 9.3 さらに事例                                     |
| 10 | FAQ                                           |
|    | 10.1 なぜ、433/868/915 バージョンがあるのですか?             |
|    | 10.2 LG01 LoRa バージョンの周波数は? 35                 |
|    | 10.3 自分のファームウェアを利用できますか?LG01 のソースコードはどこにあ     |
|    | りますか?                                         |
| 11 | トラブルシューティング:                                  |
|    | 11.1 Dragino プロファイルをダウンロードできません               |
|    | 11.2 MCUとLinux モジュールが連動で機能しません                |
|    | 11.3 Arduino IDE が LGO1 を検出できません              |
|    | 11.4 ファームウェアがクラッシュした時 LGO1 をどう回復しますか          |
| 12 | 注文情報                                          |
| 13 | 梱包情報                                          |
| 14 | サポート                                          |
| 15 | 参照                                            |

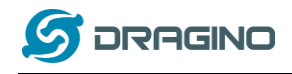

1. イントロダクション

- 1.1 概要
- 1.2 LGO1 とは?

LGO1 は、オープンソースベースのシングルチャネル LoRa ゲートウェイ装置です。 LoRaWAN ネットワークとWiFi, Ethernet, 3G, 4G 携帯ネットワークをつなぎます。 LGO1 の USB ポートを携帯ネットワークモジュールに装着することで、お客様のニーズに 応じて LoRaWAN ネットワークから異なる IP ネットワークに連携することができます。

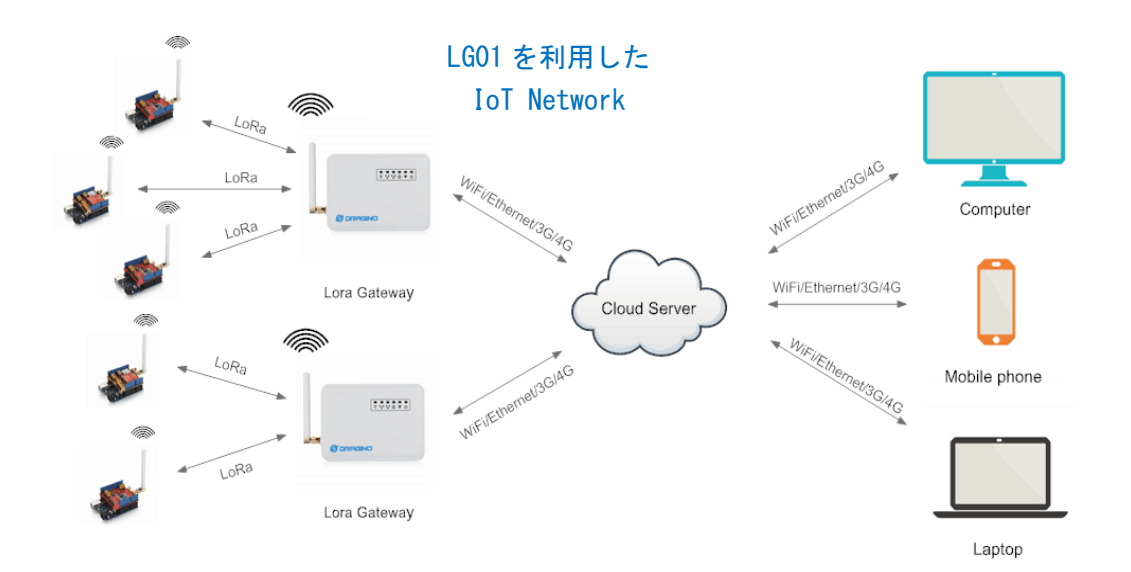

1.3 仕様

### ハードウェアシステム:

Linux パート:

- ➢ 400Mhz ar9331 プロセッサー
- ➢ 64MB RAM
- ➢ 16MB Flash

MCUパート:

- ➢ MCU: ATMega328P
- ≻ Flash: 32KB
- ≻ SRAM: 2KB
- ≻ EEPROM: 1KB

インターフェース:

- ➤ 電源入力: 9 ~ 24v DC
- ▶ 2 x RJ45 ポート
- ➢ USB 2.0 ホストポート x 1
- ▶ 内部 USB 2.0 ホストインターフェース x 1

LoRaWAN IoT ゲートウェイマニュアル LG01-JP 無断複製・転載禁止 4 / 49

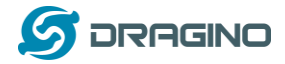

### WiFi 仕様:

- ➢ IEEE 802.11 b/g/n
- ▶ 周波数帯域: 2.4 ~ 2.462GHz
- ➤ Tx 電力:
  - ✓ 11n tx 電力: mcs7/15: 11db mcs0 : 17db
  - ✓ 11b tx 電力: 18db
  - ✓ 11g 54M tx 電力: 12db
  - ✓ 11g 6M tx 電力: 18db
- ➤ Wifi感度
  - ✓ 11g 54M : -71dbm
  - ✓ 11n 20M : -67dbm

### LoRa 仕様:

- ▶ 周波数帯域:
  - ✓ Band 1 (HF): 862 ~ 1020 Mhz
  - ✓ Band 2 (LF): 410 ~ 528 Mhz
  - ✓ Band 3 (LF): 137 ~ 175 Mhz
- 168 dB maximum リンクバジェット
- +20 dBm 100 mW コンスタント RF 出力 vs
- ▶ +14 dBm 高効率 PA
- プログラム可能なビットレート 300 kbps まで
- ▶ 高感度: down to -148 dBm.
- ▶ 防弾フロントエンド: IIP3 = -12.5 dBm.
- 優れたブロッキング免役(blocking immunity)
- Low RX current of 10.3 mA, 200 nA register retention.
- ▶ 61 Hzの分解能で統合されたシンセサイザー
- ▶ FSK, GFSK, MSK, GMSK, LoRaTM, OOK モジュレーション形式
- ▶ クロックリカバリ用ビットシンセサイザー搭載
- プリアンブル検出
- ▶ 127 dB ダイナミックレンジ RSSI.
- 自動 RF センスと超高速 AFC による CAD
- ▶ CRC を使用する最大 256 バイトのパケットエンジン
- ▶ 内蔵温度センサと低バッテリインジケータ

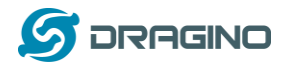

## 1.4 特長

- ✓ オープンソース Linux (OpenWrt)内蔵、ユーザーがカスタマイズ、修正、 ファームウェアを自由に対応化可
- ✓ 低消費電力
- ✓ Arduino IDE 1.5.4以降互換、Arduino IDE 経由でユーザーがプログラム、デ バッグ対応したスケッチをLGO1 にアップロード
- ✓ ウェブ GUI, SSH 管理機能
- ✓ ネットワーク経由でソフトウェアアップグレード対応
- ✓ 自動プロビジョニング
- ✓ ウェブサーバー機能搭載
- ✓ LAN ポート, WiFi, 3G /4G 経由でネットワーク接続
- ✓ ファイルセーフデザインで堅牢システム提供

## 1.5 システム構成

LGO1 は、Dragino オリジナル HE Linux モジュール 内で WiFi 通信機能を持ちながら、 MCU (Micro Contraller Unit) に ATMega328P を使い LoRa 通信機能を実現する Semtech SX1276/SC1278 通信チップを内蔵しています。

LG01 System Overview:

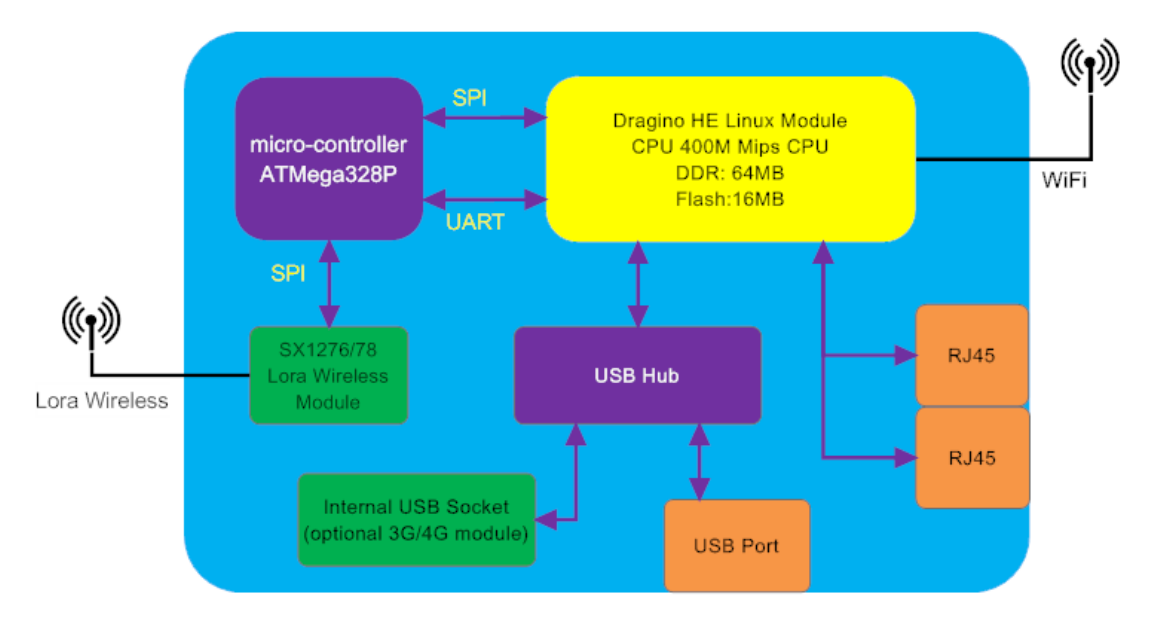

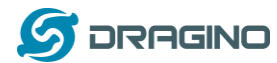

1.6 IoT アプリケーション

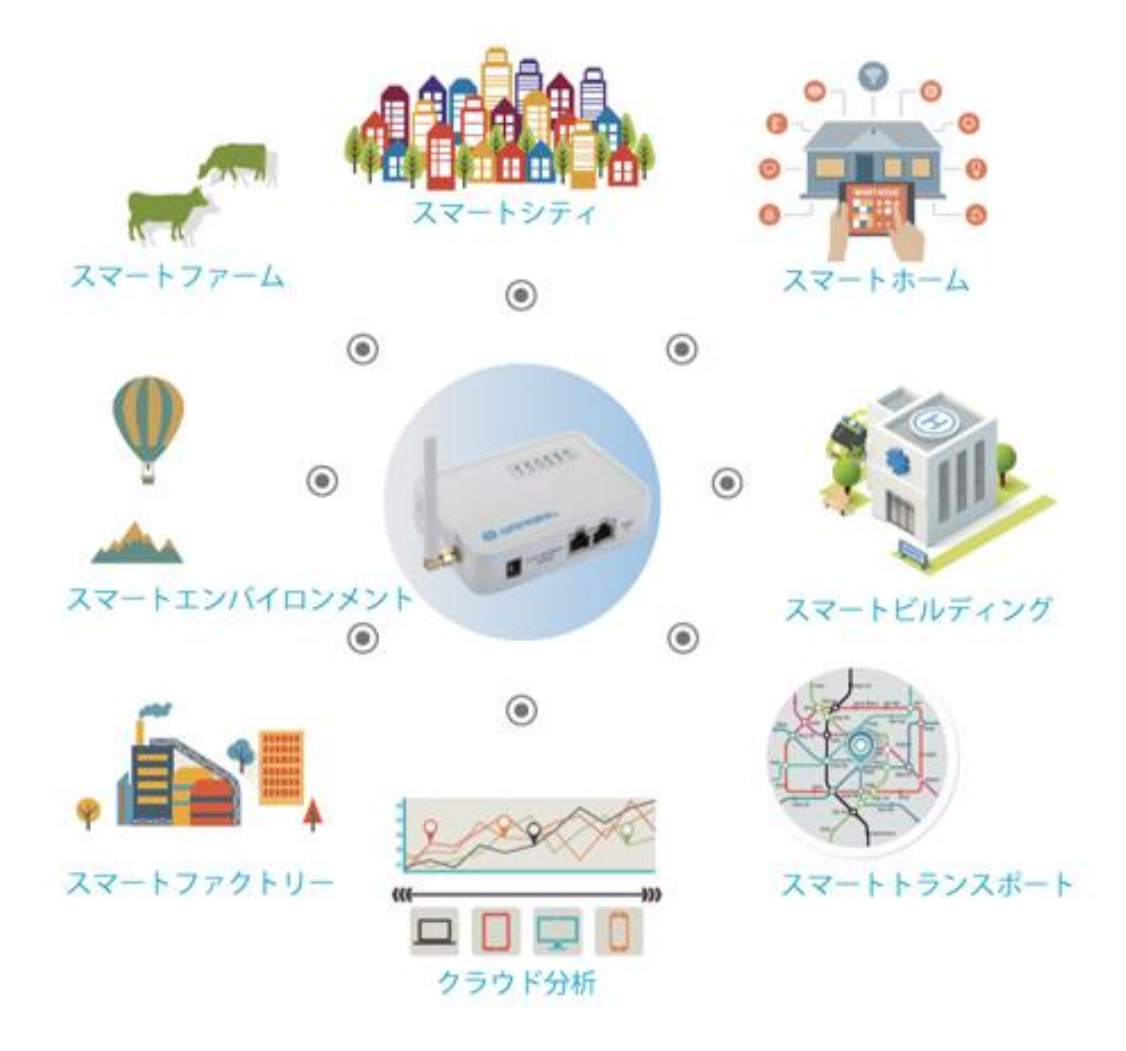

LoRaWAN IoT ゲートウェイマニュアル LG01-JP 無断複製・転載禁止 7 / 49

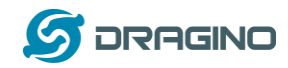

## 2. クイックスタートガイド

### 2.1 アクセスとLG01 設定

LG01 ネットワークの工場規定値は、WiFi アクセスポイントで設定されています。ユー ザーは、近接している WiFi ネットワークにアクセスし設定することになります。

LG01の初回ブート時は、アンセキュアな WiFi ネット ワーク名が自動生成されます。その名称は下記となりま す。

dragino2-xxxxxx

ユーザーは、WiFi ネットワークに接続するためにパソコ ンを使うことができます。パソコン上では、IP アドレス で 10.130.1.xxx、そして LG01 の IP アドレス規定値は下 記となります。

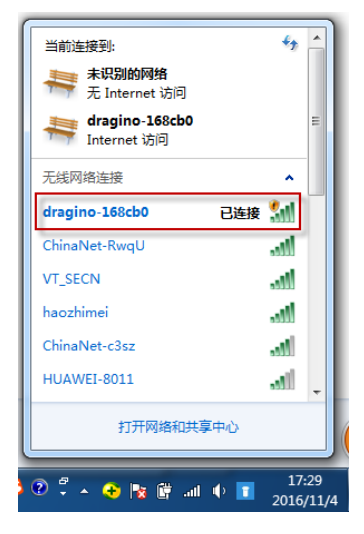

10. 130. 1. 1

パソコン上のブラウザーを開いて、10.130.1.1 を入力します。 ユーザーには、LGO1 のログイン画面が表示されます。 LGO1 のウェブログインアカウントの規定値は:

| Username: root<br>Password: dragino                             |                                                                   |
|-----------------------------------------------------------------|-------------------------------------------------------------------|
| 🖉 dragino-168cb0 - LuCI 🗙 📃                                     | 100, pro. https://doi.org/10.000/00110000_00000000000000000000000 |
| $\leftrightarrow$ $\Rightarrow$ C 10.130.1.1/cgi-bin/luci/admin |                                                                   |
| dragino-168cb0                                                  |                                                                   |
| Authorization Re<br>Please enter your username and<br>Username  | a password.                                                       |
| Password                                                        | dragino                                                           |
| DRAGINO TECHNOLOGY CO.,                                         | LIMITED                                                           |

1 マイクロコントローラー・プログラム

MCU (microcontroller) ATMega328P は、LoRa 無線と Dragino Linux モジュール HE を相 互通信するために利用されます。マイクロコントローラーのプログラム言語は、C を ベースとして Arduino IDE のプログラムツールを利用しています。下記は、どのように プログラムしているかを示しています。

1.1.1 ダウンロードと Arduino IDE 設定

最新の Arduino IDE ソフトウェアをダウンロードします。
 下記が Arduino 公式サイト:

https://www.arduino.cc/en/Main/Software

パソコンに Aruduino IDE をインストールします。ファイルを開き、

File --> Preference, を選択して下記 Additional Boards Manager URLs に下記 URL を入力します。

<u>http://www.dragino.com/downloads/downloads/YunShield/package\_dragino\_yun\_test\_i</u>ndex.json

| ConsoleAsciilable   Arduino 1.6.8                                          |                                                            | 101, 114, 18908, 116 March 111 Rev. Microsoft Word                                        |  |
|----------------------------------------------------------------------------|------------------------------------------------------------|-------------------------------------------------------------------------------------------|--|
| le Edit Sketch Tools Help                                                  | Preferences                                                | X                                                                                         |  |
|                                                                            | Settings Network                                           |                                                                                           |  |
| ConsoleAsciiTable                                                          | Sketchbook location:                                       |                                                                                           |  |
| *                                                                          | C:\Users\edwin\Documents\Ar                                | duino                                                                                     |  |
| ASCII table                                                                | Editor language:                                           | English (English)                                                                         |  |
| Prints out byte values in all possible formats:                            | Editor font size:                                          | 12                                                                                        |  |
| * as raw binary values<br>* as ASCII-encoded decimal, hex. octal. and bina | Interface scale:                                           | Automatic 100% (requires restart of Arduino)                                              |  |
|                                                                            | Show verbose output during:                                | 🕼 compilation 🔍 upload                                                                    |  |
| For more on ASCII, see <u>http://www.asciitable.com</u>                    | Compiler warnings:                                         | None 🔻                                                                                    |  |
| The circuit: No external hardware needed.                                  | 🔲 Display line numbers                                     |                                                                                           |  |
|                                                                            | Enable Code Folding                                        |                                                                                           |  |
| created 2006                                                               | Verify code after upload                                   |                                                                                           |  |
| by Nicholas Zambetti                                                       | 🔲 Use external editor                                      |                                                                                           |  |
| http://www.zambetti.com                                                    | Check for updates on sta                                   | rtup                                                                                      |  |
| modified 9 Apr 2012                                                        | Widete shetek films to non extension on some ( nde m) inc) |                                                                                           |  |
| by Iom Igoe                                                                | Constant and the second finites on a                       | -l-li-                                                                                    |  |
| modified 22 May 2015                                                       | ✓ Save when verifying or uploading                         |                                                                                           |  |
| by cristian magine                                                         | Additional Boards Manager UF                               | RLs: /www.dragino.com/downloads/downloads/TunShield/package_dragino_yun_test_index.json 🔲 |  |
| This example code is in the public domain.                                 | More preferences can be edit                               | ted directly in the file                                                                  |  |
| ····· · · · · · · · · · · · · · · · ·                                      | C:\Users\edwin\AppData\Local                               | l\Arduino15\preferences. txt                                                              |  |
| http://www.arduino.cc/en/Tutorial/ConsoleAsciiTe                           | (edit only when Arduino is r                               | not running)                                                                              |  |
|                                                                            |                                                            |                                                                                           |  |
| */                                                                         |                                                            |                                                                                           |  |
|                                                                            |                                                            |                                                                                           |  |
|                                                                            |                                                            |                                                                                           |  |
|                                                                            |                                                            |                                                                                           |  |
|                                                                            |                                                            |                                                                                           |  |
|                                                                            |                                                            | 0K Cancel                                                                                 |  |

OK ボタンをクリックします。

LoRaWAN IoT ゲートウェイマニュアル LG01-JP 無断複製・転載禁止 9/49

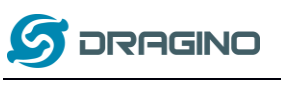

| $\succ$ tools $\longrightarrow$ B      | b <b>oards&gt; Boards Manager</b> にいき、Dragino boards info を追                                                                     | 選択して    |
|----------------------------------------|----------------------------------------------------------------------------------------------------|---------|
| インストール                                 | レします。                                                                                                    |         |
| able   Arduino 1.6.8                   | 101, 111, 100, 100 March 11, 201 March 100                                                                                       |         |
| Tools Help                             |                                                                                                    |         |
| 1                                      |                                                                                                    |         |
| able                                   |                                                                                                    |         |
|                                        |                                                                                                    |         |
|                                        | 🛞 Boards Manager                                                                                                    | <b></b> |
| e values in all possible format        | Tune (41)                                                                                                    |         |
| y values                               | Titer your search                                                                                                    |         |
| oded decimal, hex, octal, and b        | EMORO 2560 by Inovatic-ICT<br>Boards included in this package:                                                                   |         |
| CII, see <u>http://www.asciitable.</u> | EMoRo 2560. Board based on ATmega 2560 MCU.                                                                                      |         |
|                                        | More info                                                                                                    |         |
| No external hardware needed.           |                                                                                                    |         |
|                                        | AMEL-Tech Boards by replaced by Arrow Boards                                                                                     |         |
| mbetti                                 | Boards included in this package:                                                                                                 |         |
| betti.com                              | Online help                                                                                                    |         |
| 2012                                   | More info                                                                                                    |         |
| y 2013                                 |                                                                                                    |         |
| glie                                   | Dragino Yun by Dragino Technology version 0.2.0 INSTALLED                                                                        |         |
|                                        | Boards included in this package:<br>Arduino Leonardo - Dragino Yun ,Arduino UNO - Dragino Yun , Arduino Mega 2560 - Dragino Yun. |         |
| ode is in the public domain.           | Online help<br>More info                                                                                                    | =       |
| uino.cc/en/Tutorial/ConsoleAsci        |                                                                                                    |         |
|                                        |                                                                                                    |         |
|                                        | Downloading platforms index                                                                                                    | Cancel  |
|                                        |                                                                                                    |         |

- Dragino board info を Arduino IDE にインストールした後、IDE 上から boards info で確認できます。LGO1の内容は下記で選択できます:
- Arduino Uno Dragino Yun

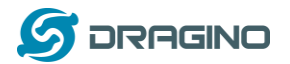

## www.dragino.com

| 💿 ConsoleRead   Arduino 1.6.8   |                                                |              |                                                       |           |  |
|---------------------------------|------------------------------------------------|--------------|-------------------------------------------------------|-----------|--|
| File Edit Sketch Tools Help     |                                                |              |                                                       |           |  |
|                                 | Auto Format                                    | Ctrl+T       |                                                       | .0.       |  |
|                                 | Archive Sketch                                 |              |                                                       |           |  |
| ConsoleRead                     | Fix Encoding & Reload                          |              |                                                       |           |  |
| /*                              | Serial Monitor                                 | Ctrl+Shift+M |                                                       | *         |  |
| Console Read e:                 | Serial Plotter                                 | Ctrl+Shift+L |                                                       |           |  |
| Read data comin                 | Board: "Arduino Uno - Dragino Yún"             | 1            | <b>A</b>                                              |           |  |
| and store it in                 | Port: "dragino-169d30 at 10.130.1.1 (Arduino Y | ún)" I       | Arduino Yún                                           | E         |  |
| To see the Cons                 | Programmer: "AVRISP mkII"                      | 1            | Arduno/Genuno ono<br>Arduino Duemilanove or Diecimila |           |  |
| then open the P                 | Burn Bootloader                                |              | Arduino Nano                                          |           |  |
| and typing:                     |                                                |              | Arduino/Genuino Mega or Mega 2560                     |           |  |
| ssh root@ yourTuns              | Name.local 'telnet localhost 6571'             |              | Arduino Mega ADK                                      |           |  |
| then pressing enter             | r. When prompted for the password, enter it.   |              | Arduino Leonardo                                      |           |  |
| created 13 Jun 2013             | 3                                              |              | Arduino/Genuino Micro                                 |           |  |
| by Angelo Scialabb              | 8                                              |              | Arduino Esplora                                       |           |  |
| modified 16 June 2              | 013                                            |              | Arduino Mini                                          |           |  |
| by Tom Igoe                     |                                                |              | Arduino Ethernet                                      |           |  |
|                                 |                                                |              | Arduino Fio                                           |           |  |
| This example code :             | is in the public domain.                       |              | Arduino BT                                            |           |  |
| http://www.arduino              | .cc/en/Iutorial/ConsoleRead                    |              | LilyPad Arduino USB                                   |           |  |
|                                 |                                                |              | LilyPad Arduino                                       |           |  |
| */                              |                                                |              | Arduino Pro or Pro Mini                               |           |  |
|                                 |                                                |              | Arduino NG or older                                   | -         |  |
|                                 |                                                |              | Arduino Robot Control                                 |           |  |
|                                 | Dragino Boards Info                            |              | Arduino Robot Motor                                   |           |  |
|                                 | LG01 is Arduino Uno - Dragino Yun              |              | Arduino Gemma                                         |           |  |
|                                 |                                                |              | Dragino Yun                                           |           |  |
|                                 |                                                |              | Arduino Leonardo - Dragino Yún                        |           |  |
|                                 |                                                |              | Arduino Uno - Dragino Yún                             |           |  |
|                                 |                                                |              | Arduino Mega 2560 - Dragino Yún                       | 0.130.1.1 |  |
| Щ: 10/32   <del>了</del> 级: 4,21 |                                                |              |                                                       |           |  |

## 1.1.2 スケッチを MCU にアップロード

初期段階では、スケッチを MCU にアップロードする必要があります。

 パソコンとLG01 が同じWiFi ネットワーク上にある必要があります。そしてLG01 の SSID が既に接続してあれば、パソコンとLG01 は同じWiFi ネットワークに存在しま

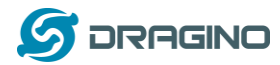

す。Arduino IDE で下記ポート画面で Arduino Yun をチェックします。

| onsoleRead   Arc | duino 1.6.8                                  |                     | Constitution, one Marcal of Links & Marcald Re-          |
|------------------|----------------------------------------------|---------------------|----------------------------------------------------------|
| Edit Sketch To   | ols Help                                     |                     |                                                          |
| 6) 🖬 F           | Auto Format                                  | Ctrl+T              |                                                          |
|                  | Archive Sketch                               |                     |                                                          |
| nsoleRead        | Fix Encoding & Reload                        |                     |                                                          |
|                  | Serial Monitor                               | Ctrl+Shift+M        |                                                          |
| nsole Read e:    | Serial Plotter                               | Ctrl+Shift+L        |                                                          |
| d data comin     | Board: "Arduino Uno - Dragino Yún"           |                     |                                                          |
| store it in      | Port: "dragino-169d30 at 10.130.1.1 (Ardu    | no Yún)"            | Network ports                                            |
| the Core         | Programmer: "AVRISP mkII"                    |                     | dragino-169d30 at 172.31.255.254 (Arduino Yún)           |
| a open the P     | Burn Bootloader                              |                     | ✓ dragino-169d30 at 10.130.1.1 (Arduino Yún)             |
| typing:          |                                              |                     | → <b>7</b>                                               |
| root@ yourYunsl  | Name.local 'telnet localhost 6571'           |                     |                                                          |
| a pressing enter | r. When prompted for the password, enter it. |                     |                                                          |
|                  |                                              | Soloct correct notu | ork port in the IDE, we will                             |
| ated 13 Jun 2013 | 3                                            | use this port to pr | or port in the IDE, we will or a set of the MCLL in LG01 |
| Angelo Scialabb  | 8                                            | use this port to pr |                                                          |
| fried 16 June 20 | 015                                          |                     |                                                          |

そして、下記のメニューで Blink を選択します。

- > IDE --> File --> Examples --> Dragino --> Basic --> Blink
- > スケッチをLG01にアップロードするために下右画面の"→ "アップロードアイコンをクリックした後に、LG01のパスワードを入力しスケッチをアップロードします。

| 💿 Blink   Arduin | io 1.6.8           | and the second second second     | Contract with large lattices, line | 💿 Blink   Arduino 1.6.8                       | the second second second second second second second second second second second second second second second s |
|------------------|--------------------|----------------------------------|------------------------------------|-----------------------------------------------|----------------------------------------------------------------------------------------------------|
| File Edit Sketch | n Tools Help       |                                  |                                    | File Edit Sketch Tools Help                   | )                                                                                                    |
| New              | Ctrl+N             |                                  |                                    |                                               |                                                                                                    |
| Open             | Ctrl+O             |                                  |                                    |                                               |                                                                                                    |
| Open Rece        | nt ▶               |                                  |                                    | Blink                                         | Upload the Skotch to MCUL If it                                                                                |
| Sketchboo        | k ≯                |                                  |                                    | /*                                            | ask you to put password put the                                                                                |
| Examples         |                    | <b>A</b>                         |                                    | Blink :                                       | password of LG01,                                                                                              |
| Close            | Ctrl+W             | EEPROM                           | •                                  | For LGO1: Turn on/off the                     | default is dragino                                                                                             |
| Save             | Ctrl+S             | Ethernet                         | •                                  |                                               |                                                                                                    |
| Save<br>Save     | Chall Shifts C     | Firmata                          | •                                  | modified 8 May 2014                           |                                                                                                    |
| Save As          | Curi+shiiu+s       | SD                               | Þ                                  | by Lawin Unen Asupporteurs                    | sgino.com∕<br>=itad                                                                                            |
| Page Setup       | Ctrl+Shift+P       | SoftwareSerial                   | •                                  | */                                            | niceu                                                                                                    |
| Print            | Ctrl+P             | SPI                              | •                                  | .,                                            |                                                                                                    |
| - (              |                    | Temboo                           | •                                  | int HEART_LED=A2;                             |                                                                                                    |
| Preference       | s Ctrl+교육          | Wire                             | Þ                                  | <pre>void setup() {</pre>                     |                                                                                                    |
| Quit             | Ctrl+Q             | RETIRED                          | •                                  | // initialize digital pin                     | as an output.                                                                                                  |
| pinMode (HEARI   | _LED, OUTPUT);     | Examples from Custom Libraries   |                                    | pinMode (HEART_LED, OUTPUT)                   | :                                                                                                    |
| }                |                    | DallasTemperature                |                                    | }                                             |                                                                                                    |
|                  |                    | Durastemperature                 |                                    |                                               |                                                                                                    |
| // the loop fun  | ction runs over :  | Dragino                          | Paris Plink                        | // the loop function runs ov                  | er and over again forever                                                                                      |
| Dens unleading   |                    | GSM                              | Bridge b                           | Done uploading.                               |                                                                                                    |
| Done uploading.  |                    | IBM I MIC framework v1 5 for Ard |                                    |                                               |                                                                                                    |
| avrdude: 1 bytes | of efuse verifi    | LiquidCrystal                    | k l                                | avrdude: 1 bytes of efuse ver                 | rified                                                                                                    |
| avrdude: reading | g input file "/tmg | NewSoftSerial                    |                                    | avrdude: reading input file                   | /tmp/sketch.hex                                                                                                |
| avrdude: writing | g flash (32768 by  | OneWire                          |                                    | avrdude: writing flash (32/00                 | bytes):                                                                                                    |
| w                |                    | RadioHead                        | Select the Example Sketch          | Writing   ################################### |                                                                                                    |
| Writing   ###### |                    | Servo                            |                                    |                                               | 1                                                                                                    |
| avrdude: 32768 b | vtes of flash wr   | Stepper                          | •                                  | avrdude: 32768 bytes of flash                 | h written                                                                                                    |
| avrdude: verifyi | ng flash memory    | TFT                              | •                                  | avrdude: verifying flash memo                 | ory against /tmp/sketch.hex:                                                                                   |
| avrdude: load da | ata flash data fr  | ThingSpeak                       | •                                  | avrdude: load data flash data                 | a from input file /tmp/sketch.hex:                                                                             |
| avrdude: input f | file /tmp/sketch.  | WiFi                             | •                                  | avrdude: input file /tmp/sket                 | tch.hex contains 32768 bytes                                                                                   |
|                  |                    |                                  |                                    | avrdude: reading on-chin flag                 | ch data'                                                                                                    |

LoRaWAN IoT ゲートウェイマニュアル LG01-JP 無断複製・転載禁止 12 / 49

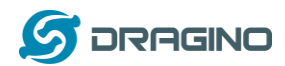

## ▶ 検証結果

ブリンクスケッチは、MCU の A2 ピンで設定できます。A2 ピンが LGO1 の HEART LED に接続されています。もしスケッチが上手くアップロードされたら、ユーザーは定期的に HEART LED がオンとオフになるのを確認できます。

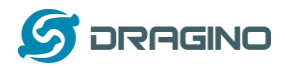

## 2 シンプル LoRa 無線

LoRa 無線をテストするには、少なくとも2つのLoRa をサポートするデバイスが必要となります。下記のような構成でテスト:

▶ 右側LoRa Server: LGO1;左側LoRa Client: LoRa Shield + Arduino Uno

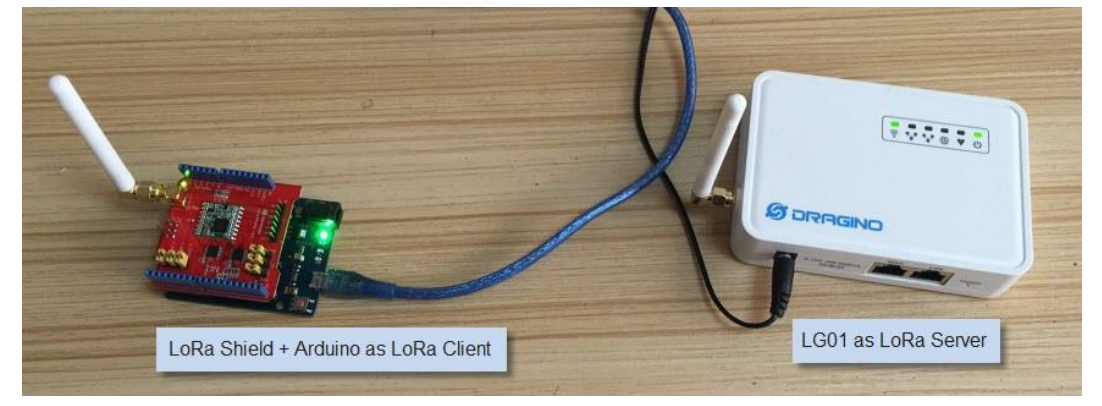

または

▶ 右側LoRa Server: LGO1 ;左側 LoRa Client: LGO1

2つのLoRa機能ですが、それぞれクライアントとサーバー機能を使い分けることができます。

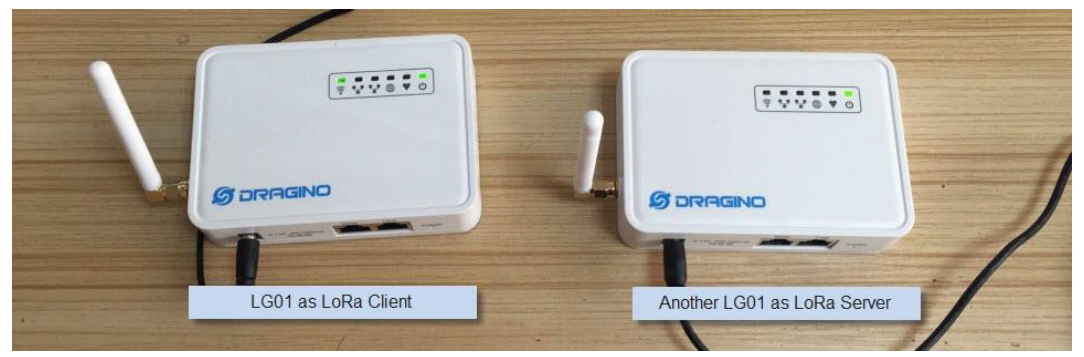

## 2.1.1 LoRa ライブラリをインストール

Radihead ライブラリーを使うことができます。下記 URL よりダウンロードすることができます。

http://www.airspayce.com/mikem/arduino/RadioHead/RadioHead-1.63.zip

ダウンロード後にファイルを解凍して Arduino ライブラリーフォルダーにインポートします。詳細は下記をご参照ください:

https://www.arduino.cc/en/guide/libraries

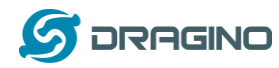

2.1.2 LoRa サーバースケッチをアップロード 下記メニューを選択します:

IDE --> File --> Examples --> Dragino --> LoRa --> LoRa\_Simple\_Server\_Yun スケッチをLG01 にアップロードします。LG01 のステータスを確認するためにシリアル モニターメニューを開きます。

| 💿 LoRa_Simple_Server_Yun   Arduino 1.6.8                |                          | 📕 💿 dragino-168f24 at 172.31.255.254 (Arduino Yún) |
|---------------------------------------------------------|--------------------------|----------------------------------------------------|
| File Edit Sketch Tools Help                             | Soloct Arduino Lino      | Send                                               |
| Auto Format                                             | Dragino Yun as the board | Start Sketch                                       |
| Archive Sketch                                          |                          | Listening on frequency: 868.00                     |
| LoRa_Simple_                                            |                          |                                                    |
| if (rf95 evail Serial Monitor                           | Ctrl+Shift+M             |                                                    |
| {                                                       | Ctrl+Shift+L             |                                                    |
| // Should be Board: "Arduino Uno - Dragino Yú           | n"                       |                                                    |
| uint8_t buf[<br>port: "dragino-168f24 at 172.31.25      | 5.254 (Arduino Yún)"     |                                                    |
| if (rf95 re<br>f<br>digitalri<br>digitalri              | ,                        | Serial Monitor of LG01                             |
| <pre>RH_RF95::printBuffer("request: ", buf, len);</pre> |                          |                                                    |
| Select Serial monitor                                   | Select LG01 in           |                                                    |
| Console.print("RSSI: ");                                | network port             |                                                    |
| <pre>Console.println(rf95.lestRssi(), DEC);</pre>       |                          |                                                    |

## 2.1.3 LoRa クライアントスケッチをアップロード LoRa Shield + Arduino を LoRa クライアント設定:

下記メニューを選択します

IDE --> File --> Examples --> Dragino --> LoRa --> LoRa\_Simple\_Client\_Arduino

スケッチを Arduino board にアップロードします。シリアルモニターメニューを開きます。

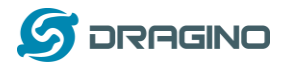

### www.dragino.com

| 💿 LoRa_Simple_Client_Arduino   Arduino 1.6.8             | )/ 💿 COM9 🔲 🖂 🖾                                                                                                    |
|----------------------------------------------------------|----------------------------------------------------------------------------------------------------|
| File Edit Sketch Tools Help                              | Send                                                                                                    |
| Auto Format Ctrl+T                                       |                                                                                                    |
| Archive Sketch                                           | RSS1: -22                                                                                                    |
| LoRa_Simple_ Fix Encoding & Reload                       | Senaing to Lona Server                                                                                                    |
| { Serial Monitor Ctrl+Shift+M ^                          | RSSI: -22 LoRa Client Monitor                                                                                                    |
| Serial. begin ( Serial Plotter Ctrl+Shift+L              | Sending to LoRa Server Window                                                                                                    |
| while (!Seria                                            | got reply: And hello back to you                                                                                                    |
| Serial. printli Board: "Arduino/Genuino Uno"             | RSSI: -22                                                                                                    |
| if (!rf95.init Port: "COM9"                              | Sending to LoRa Server                                                                                                    |
| Serial prin<br>// Salar Fragmer: "AVRISP mkII"           | got reply: And hello back to you                                                                                                    |
| rf95 set Frame: Burn Bootloader                          | RSSI: -22 BaudRate: 9600                                                                                                    |
| 1100. se di eque                                         | Sending to LoRa Server                                                                                                    |
| Select Arduino Uno                                       | got reply: And hello back to you                                                                                                    |
|                                                          |                                                                                                    |
|                                                          |                                                                                                    |
| Done uploading.                                          | Autoscroll [No line ending • [9000 baud •                                                                                                    |
|                                                          |                                                                                                    |
| Writing   ###################################            | 💿 dragino-168f24 at 172.31.255.254 (Arduino Yún) 📃 🖾 🛛                                                                                                    |
| Writing ####################################             | Image: Send of the send of the send of the  |
| Writing   ###################################            | Image: Send series of the series of the series of |
| Writing   ###################################            | Sent a reply                                                                                                    |
| Writing   ###################################            | Sent a reply<br>got request: Hello World!<br>RSSI: -23                                                                                                    |
| Writing   ###################################            | Sent a reply<br>got request: Hello World!<br>RSSI: -23<br>Sent a reply                                                                                                    |
| Writing   ###################################            | Image: Sent a reply got request: Hello World!     Image: Sent a reply got request: Hello World!                                                                                                    |
| Writing       ####################################       | Image: Sent a reply got request: Hello World!         RSSI: -23         Sent a reply got request: Hello World!         RSSI: -22                                                                                                    |
| Writing       ####################################       | Image: Sent a reply got request: Hello World!     Image: Sent a reply got request: Hello World!       RSSI: -23     Sent a reply got request: Hello World!       RSSI: -22     Sent a reply       Sent a reply     LoRa Server Monitor Window                                                                                                    |
| Writing       ####################################       | Image: Sent a reply got request: Hello World!     Image: Sent a reply got request: Hello World!       RSSI: -23     Sent a reply got request: Hello World!       RSSI: -22     LoRa Server Monitor Window got request: Hello World!                                                                                                    |
| <pre>Writing   ###################################</pre> | Image: Sent a reply got request: Hello World!         RSSI: -23         Sent a reply got request: Hello World!         RSSI: -22         Sent a reply got request: Hello World!         RSSI: -22         Sent a reply got request: Hello World!         RSSI: -23         LoRa Server Monitor Window got request: Hello World!         RSSI: -23                                                                                                    |
| <pre>Writing   ###################################</pre> | Sent a reply<br>got request: Hello World!<br>RSSI: -23<br>Sent a reply<br>got request: Hello World!<br>RSSI: -22<br>Sent a reply<br>got request: Hello World!<br>RSSI: -23<br>Sent a reply<br>got request: Hello World!<br>RSSI: -23<br>Sent a reply<br>got request: Hello World!<br>RSSI: -23<br>Sent a reply                                                                                                    |
| Writing       ####################################       | <pre>     dragino-168f24 at 172.31.255.254 (Arduino Yún)</pre>                                                                                                    |
| <pre>Writing   ###################################</pre> | Image: Sent a reply got request: Hello World!         RSSI: -23         Sent a reply got request: Hello World!         RSSI: -22         Sent a reply got request: Hello World!         RSSI: -23         Sent a reply got request: Hello World!         RSSI: -23         Sent a reply got request: Hello World!         RSSI: -23         Sent a reply got request: Hello World!         RSSI: -23         Sent a reply got request: Hello World!         RSSI: -23         Sent a reply got request: Hello World!         RSSI: -25         Sent a reply got request: Hello World!         RSSI: -25         Sent a reply got request: Hello World!         RSSI: -25         Sent a reply got request: Hello World!         RSSI: -25         Sent a reply got request: Hello World!         RSSI: -25         Sent a reply got request: Hello World!         RSSI: -25         Sent a reply got request: Hello World!         RSSI: -25         Sent a reply got request: Hello World!         RSSI: -25         Sent a reply got request: Hello World!         RSSI: -25         Sent a reply got request: Hello World!         RSSI: -25         Sent a reply got re                                                                                                    |
| Writing       ####################################       | Image: Sent a reply got request: Hello World!         RSSI: -23         Sent a reply got request: Hello World!         RSSI: -22         Sent a reply got request: Hello World!         RSSI: -22         Sent a reply got request: Hello World!         RSSI: -22         Sent a reply got request: Hello World!         RSSI: -22         Sent a reply got request: Hello World!         RSSI: -22         Sent a reply got request: Hello World!         RSSI: -22         Sent a reply         got request: Hello World!         RSSI: -22         Sent a reply         got request: Hello World!         RSSI: -22         Sent a reply         got request: Hello World!         RSSI: -22         Sent a reply                                                                                                    |
| Triting       ####################################       | Image: Sent a reply got request: Hello World!         SSent a reply got request: Hello World!         RSSI: -23         Sent a reply got request: Hello World!         RSSI: -22         Sent a reply got request: Hello World!         RSSI: -23         Sent a reply got request: Hello World!         RSSI: -22         Sent a reply got request: Hello World!         RSSI: -23         Sent a reply         LoRa Server Monitor Window         got request: Hello World!         RSSI: -22         Sent a reply         got request: Hello World!         RSSI: -22         Sent a reply         T Antaccroll         We line ending         T Antaccroll                                                                                                    |

## <u>他のLGO1 をLoRa クライアント設定:</u> 方法は同じです。下記メニューを選択します: ▶ IDE --> File --> Examples --> Dragino --> LoRa --> LoRa\_Simple\_Client\_Yun

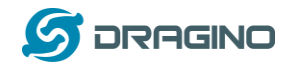

### 3 典型的なネットワーク設定

#### 4 概要

LG01 は、様々な環境に対応するために柔軟なネットワークをサポートしています。この 章では、LG01 で設定できる典型的なネットワークトポロジー(形態)を説明します。代 表的なネットワークとして:

### ✓ WAN ポート・インターネットモード

- ✓ WiFi クライアントモード
- ✓ WiFi アクセスポイントモード
- ✓ Mesh WiFi ネットワーク
- ✓ USB ダイアルアップモード
- ✓ USB イーサーネットモード

ネットワークパラメータを設定する前に、ユーザーはネットワーク状況を確認するため に下記 Display Net Connection で現在のネットワーク状態を確認できます。

➤ Web --> Network --> Internet Access

LGO1 はパソコンと接続してネットワーク接続を確認することができます。そして GLOBAL LED でステータスを確認します。LGO1 はホストに正しく接続されている場合は、GLOBAL LED が点滅します。

| dragino2-3ccaef Sta    | itus ▼ System ▼ Sensor ▼ Networ               | k <del>▼</del> Logout                                       |
|------------------------|-----------------------------------------------|-------------------------------------------------------------|
| Gateway                |                                               |                                                             |
| DNS Server             | DNS server domain or IP                       |                                                             |
| Display Net Connection | www.163.com  Continusely Check Net Connection | Check Connection to Specify Host<br>and display via SYS LED |

ネットワーク設定は、LGO を使い典型的なネットワークの具体的な設定方法をこの章の 後で詳しく述べます。 5 一般的WiFi アクセスポイントネットワーク

ー般的なアクセスポイントモードでは、LGO1 の WAN ポートか USB 接続の 3G/4G/GPRS か らインターネットアクセスができます。LGO1 自身が WiFi アクセスポイントとしても機 能しますし、WiFi アクセスポイントネットワークを供給することもできます。LGO1 は、 アクセスポイントネットワークと LAN インターフェースを共用することもできます。

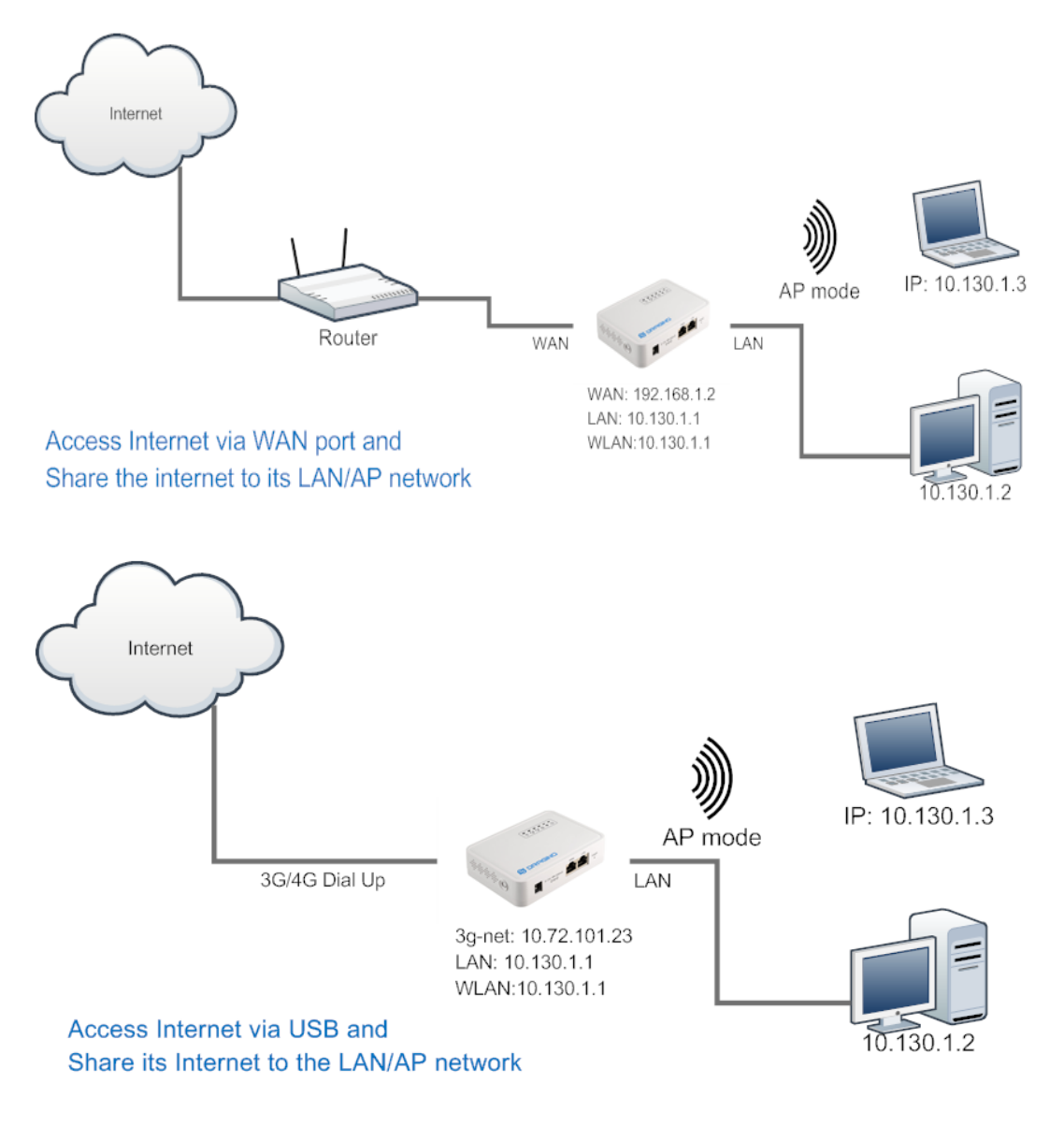

<u>一般的 WiFi アクセスポイントモードでウェブ UI 設定</u>

- Network —> Internet Access:
- ✓ WAN ポートまたは USB モデムでインターネットアクセス可能
- > Network ---> LAN and DHCP
- ✓ LAN ポートで DHCP サーバーを可能

LoRaWAN IoT ゲートウェイマニュアル LG01-JP 無断複製・転載禁止 18 / 49

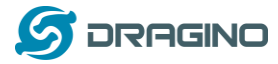

- Network —> Access Point
- ✓ WiFi アクセスポイントを可能
- ✓ SSID/ Encryption/ パスワードを入力
- $\succ$
- > Network --> Mesh Network:
- ✓ WiFi Mesh ネットワークを可能
  - 6 WAN ポートインターネットモード

LG01 は、インターネット接続用に WAN ポートを もっています。LG01 の WAN ポートを ルーターに接続する時は、ルーターから IP アドレスを割り当ててインターネットに接続 します。そして規定設定として IP01 がインターネットを LAN ポートと WiFi アクセスポ イントに共有させることができます。

7 WiFi クライアントモード

WiFi クライアントモードでは、IP01 は WiFi クライアントとして機能します。そして、 IP01 は WiFi 経由でルーターの DHCP 機能で IP アドレスを取得します。そして LG01 の LAN ポートを使いパソコンやデバイスとインターネット接続を共有できます。

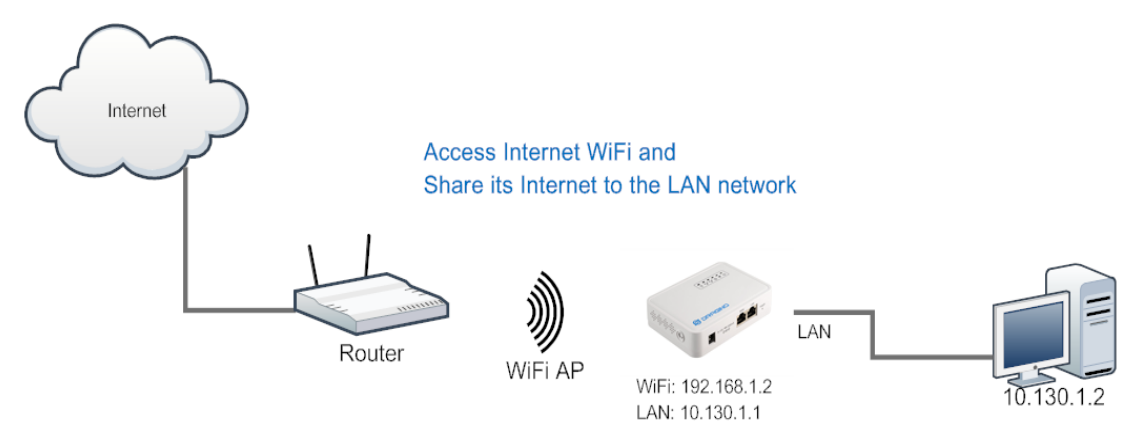

## <u>ウェブ UI の設定</u>

- Network —> Internet Access:
- ✓ WiFi クライアント経由でインターネットアクセス
- ✓ IP アドレス取得方法: DHCP
- ✓ SSID, パスワード、暗号化 Encryption 入力
- $\succ$  Network —> LAN and DHCP
- ✓ LAN ポート用に DHCP サーバー機能可能
- Network ---> Access Point
- ✓ WiFi AP 可能
- > Network --->Mesh Network

LoRaWAN IoT ゲートウェイマニュアル LG01-JP 無断複製・転載禁止 19 / 49

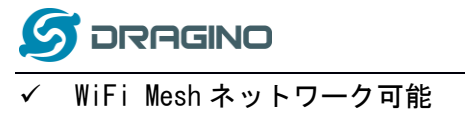

LoRaWAN IoT ゲートウェイマニュアル LG01-JP 無断複製・転載禁止 20 / 49

## 8 Mesh WiFi ネットワーク

Mesh ネットワークモードでは、ユーザーは Mesh ゲートウェイノードか Mesh クライアン トノードになるべきデバイスを選択します。

Mesh ゲートウェイ:上位のルーターからインターネットアクセスするために WAN ポート または USB 3G/4G モデムを利用します LP01 は、インターネットを他の Mesh クライアン トのために Mesh ネットワークに共有することができます。LG01 は、Mesh ゲートウェイ として Mesh ネットワーク DHCP ルーターとして機能します。

Mesh クライアント: Mesh ネットワーク経由で Mesh ゲートウェイ接続します。LGO1 はさらに LAN ポートや WiFi アクセスポイントインターフェースとしてブリッジとして機能します。

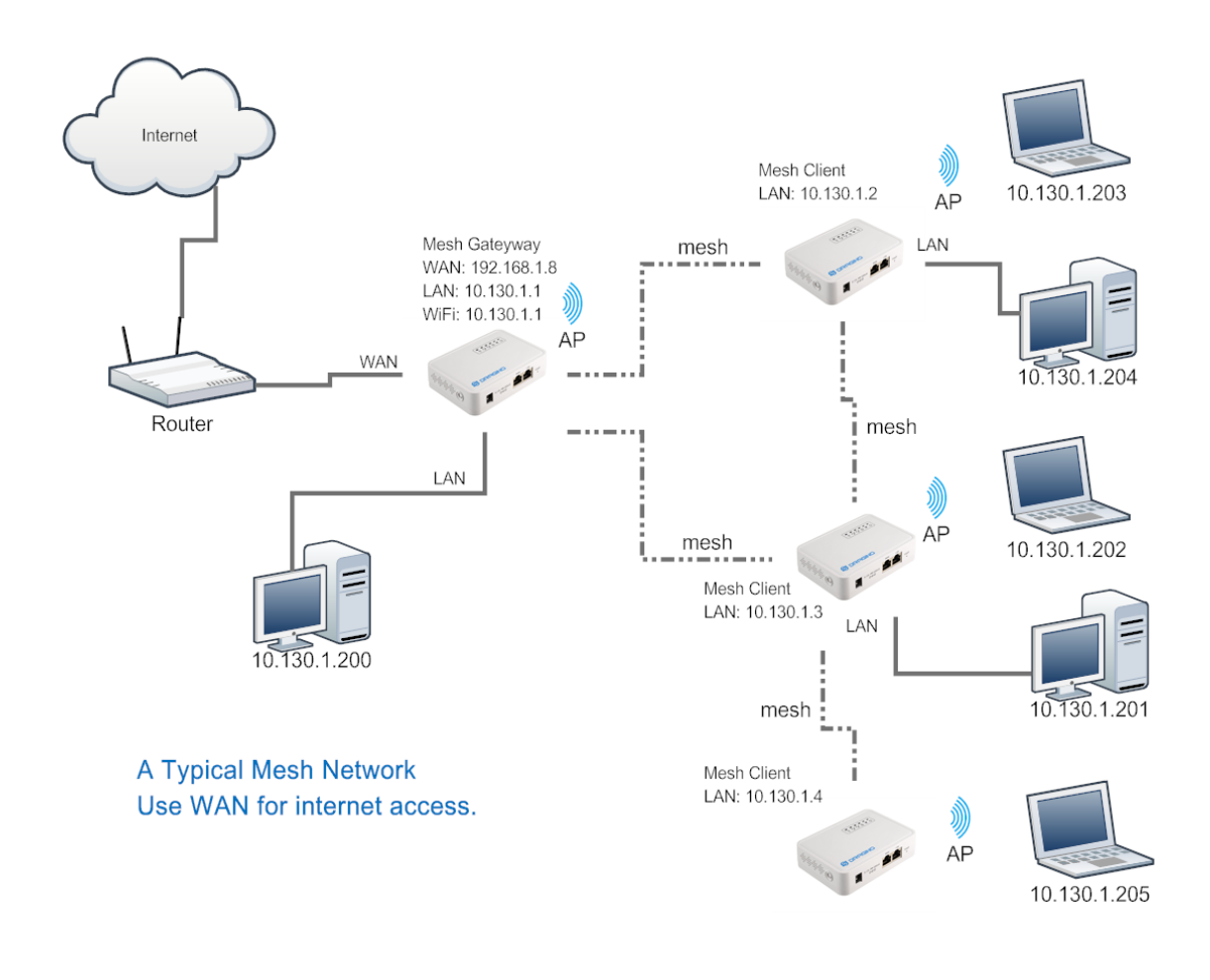

### 8.1.1 Mesh ゲートウェイ設定

Network —> Internet Access

WAN ポートまたは USB 3G/4G モデム経由でインターネットアクセス

LoRaWAN IoT ゲートウェイマニュアル LG01-JP 無断複製・転載禁止 21 / 49

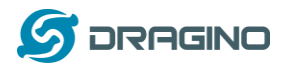

| dragino2-3ccaef s        | itatus                    | <ul> <li>Network 	✓ Logout</li> </ul>                                                             |
|--------------------------|---------------------------|---------------------------------------------------------------------------------------------------|
| Small Enterprise         | e-Campus Netwo            | ork                                                                                               |
| Internet Access          |                           |                                                                                                   |
| Access Internet Via      | WAN Port                  | •                                                                                                 |
| Way to Get IP            | DHCP                      | •                                                                                                 |
| Display Net Connection   | www.163.com               | Connection                                                                                        |
| ✓ Mesh ゲートウェイ            | のためにインター                  | ーネット方法選択                                                                                          |
|                          |                           |                                                                                                   |
| dragino2-4dffbf Status - | System - Sensor - Netw    | rork - Logout                                                                                     |
| Small Enterprise-Ca      | mpus Network              |                                                                                                   |
| LAN and DHCP             | Gateway Node Settings     |                                                                                                   |
| IP Address 10.1          | 30.1.1                    | IP Address for its LAN and AP internface.                                                         |
| Enable DHCP              | Enable DHCP Server        | Enable DHCP Server                                                                                |
| Authoritative 🗌 🌘        | Enable DHCP Authoritative |                                                                                                   |
| LAN Gateway 255.         | 255.255.255               | Packets from LAN port and WiFi<br>Interface (AP and Mesh) will be<br>forward to its WAN interface |
| Subnet Mask 255.         | 255.255.0                 |                                                                                                   |
|                          |                           |                                                                                                   |
| DHCP Start IP            | 30.1.200                  |                                                                                                   |

- ✓ LAN ポートの DHCP を可能
- ✓ ゲートウェイを 255.255.255.255 に設定
- Network —> Access Point
- ✓ WiFi アクセスポイントを可能 (not necessary), Mesh ネットワークと同じ SSID を 設定

### **Small Enterprise-Campus Network**

| Access P | oint           |                    |         |
|----------|----------------|--------------------|---------|
|          | Enable WiFi AP | 🗹 😰 Enable WiFi AP |         |
|          | Station ID     | Dragino2-3ccaef    |         |
|          | Encryption     | WPA2               |         |
|          | Passphrase     | •••••              | ₩.<br>1 |
|          | Channel        | Channel 6          |         |
|          | AP Connections | 30                 |         |

- > Network --> Mesh Network
- ✓ WiFi Mesh ネットワークを可能

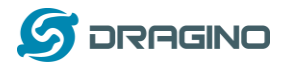

 ✓ Mesh グループ入力、注記:同じグループ内の Mesh デバイスは相互に通信すること ができます。Mesh グループは、容易に設定、記憶するための BSSID のための翻訳機 能です。

dragino-169d30 Status - Sensor - System - Network - Logout

# Small Enterprise-Campus Network

## Mesh Setting

Mesh devices with the same group ID and AP wifi channel can communicate with each other

| Enable Mesh                                                                     | Image: Image: |  |  |  |  |  |  |
|---------------------------------------------------------------------------------|----------------------------------------------------------------------------------------------------|--|--|--|--|--|--|
| Group ID                                                                        | 10000<br>Input a number between 1 ~ 1099511627775                                                                                                    |  |  |  |  |  |  |
| Mesh Gateway                                                                    |                                                                                                    |  |  |  |  |  |  |
| Gateway Mode                                                                    | OFF •                                                                                                    |  |  |  |  |  |  |
| 3.1.2 Mesh <b>クライアント設定</b><br>▶ Network —> Internet Access<br>✓ インタネットアクセス設定を不可 |                                                                                                    |  |  |  |  |  |  |
| dragino2-f531b1 Status                                                          | ▼ System ▼ Sensor ▼ Network ▼ Logout                                                                                                    |  |  |  |  |  |  |
| Small Enterprise-C                                                              | ampus Network                                                                                                    |  |  |  |  |  |  |
| Internet Access                                                                 |                                                                                                    |  |  |  |  |  |  |

| Access Internet Via    | Disable •                        | Disable its WAN access, so<br>packets will pass to Mesh<br>Interface. |
|------------------------|----------------------------------|-----------------------------------------------------------------------|
| Display Net Connection | Domain or IP                     |                                                                       |
|                        | Continusely Check Net Connection | 1                                                                     |

- > Network → LAN と DHCP
- ✓ LAN ポートの DHCP サーバーを不可
- ✓ ゲートウェイポイントを Mesh ゲートウェイに割り当て

LoRaWAN IoT ゲートウェイマニュアル LG01-JP 無断複製・転載禁止 23 / 49

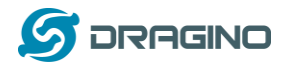

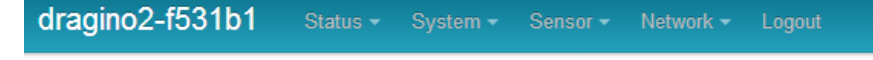

# Small Enterprise-Campus Network

## LAN and DHCP

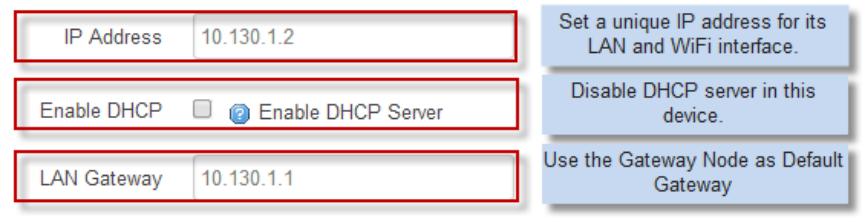

Enable Fallback IP 🖉 👩 Fallback IP is permanent IP in LAN port, active after reboot

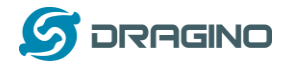

- ➢ Network ─>アクセスポイント
- ✓ WiFi アクセスポイント可能(同じノード上の SSID または他の Mesh ノード上の異な る SSID)

dragino2-b170b1 Network

#### No password set!

There is no password set on this router. Please configure a root password to protect the web interface and Go to password configuration...

## Small Enterprise-Campus Network

## Access Point

| Enable WiFi AP | 🔽 🧐 Enable WiFi AP |      |
|----------------|--------------------|------|
| Station ID     | dragino2-test-mesh |      |
| Encryption     | WPA2               | ]    |
| Passphrase     | *****              | R.P. |
| CAN/US Reg     | <u>v</u>           |      |
| Channel        | Channel 4          | Ĩ    |

- > Network ---> Mesh Network
- ✓ WiFi Mesh ネットワークを可能
- ✓ Mesh グループを可能、注記:同じ Mesh グループ内のデバイスは相互に通信すること ができます。Mesh グループは、容易に設定し記憶するために BSSID の翻訳機能です。

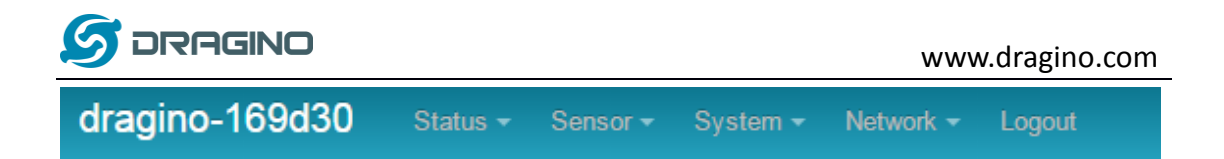

# Small Enterprise-Campus Network

# Mesh Setting

Mesh devices with the same group ID and AP wifi channel can communicate with each other

| Enable Mesh  | Image: Second Second |
|--------------|----------------------------------------------------------------------------------------------------|
| Group ID     | 10000                                                                                                    |
|              | Input a number between 1 ~ 1099511627775                                                                                                    |
|              |                                                                                                    |
| Mesh Gateway |                                                                                                    |
| Gateway Mode | OFF •                                                                                                    |
|              |                                                                                                    |

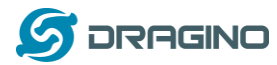

## 9 USB 3G/4G モデム設定

LGO1 の USB ポートは、3G/4G/GPRS 接続が可能になります。下記は設定のサンプルです。 WCDMA の設定サンプル:

dragino2-3ccaef Network -

| LISE Modern Setting |                                      |                     |                               |                                                      |
|---------------------|--------------------------------------|---------------------|-------------------------------|------------------------------------------------------|
| USB Modern Setting  | Manufacturer:HUAWEI Technology, \    | /endor ID:12d1, Pro | oduct ID:1436                 | Auto Detect USB Devices                              |
| Modem Status        | inet addr:10.72.101.23 P-t-P:10.64.6 | 64.64 Mask:255.25   | 5.255.255                     | Connection Status                                    |
| Available USB Port  | /dev/ttyUSB1 /dev/ttyUSB2 /dev/ttyUS | B3 /dev/ttyUSB4     | A modem is a<br>several USB p | lways detected to have<br>ort for different features |
| USB Modem Service   | UMTS                                 | 3G WCDM             | A                             |                                                      |
| VID                 | 12d1                                 | Vendor ID as sho    | wn in USB info                | section                                              |
| PID                 | 1436                                 | Product ID as sho   | own in USB info               | section                                              |
| Service APN         | 3gnet                                | Service APN. 3gr    | net is for China              | Unicom                                               |
| Dial String         | *99#                                 | Dial Strir          | ig, Default *99#              | *                                                    |
| Username            |                                      | Leave blank i       | f no provided b               | y your provider                                      |
| Password            |                                      | g Leave blan        | k if no provided              | by your provider                                     |
| PIN                 |                                      | Leave blank         | if no provided b              | y your provider                                      |
| USB Serial Port     | ttyUSB1                              | The USB port        | of your dongle (              | used for Dial Up.                                    |

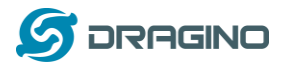

## <u>3G EV-D0/CDMA2000 チャイナテレコムの設定サンプル:</u>

| dragino2-3ccaef St | atus → System → Sensor → Network → Logout                                                                                             |
|--------------------|----------------------------------------------------------------------------------------------------|
| USB Modem Setting  | 3G EV-DO dial up example:<br>Provider: China Telecom 3G<br>USB Dongle: ZTE AC582<br>Manufacturer:ZTE, Vendor ID:19d2, Product ID:0152 |
| Modem Status       |                                                                                                    |
| Available USB Port | /dev/ttyUSB0 /dev/ttyUSB1 /dev/ttyUSB2 /dev/ttyUSB3 /dev/ttyUSB4                                                                      |
| USB Modem Service  | EV-DO  Choose EV-DO                                                                                                    |
| VID                | 19d2 Input USB dongle VID                                                                                                    |
| PID                | 0152 Input USB dongle PID                                                                                                    |
| Service APN        |                                                                                                    |
| Dial String        | #777 Dial String for Chinatelecom                                                                                                    |
| Username           | ctnet@mycdma.cn User Name                                                                                                    |
| Password           | Password                                                                                                    |
| PIN                |                                                                                                    |
| USB Serial Port    | ttyUSB0 Choose USB Serial Port for 3G                                                                                                 |
|                    |                                                                                                    |
|                    | Save & Apply                                                                                                    |
|                    |                                                                                                    |

### 9. USB 3G/4G Ethernet ドングル

いくつかの USB ドングルは、インターネットダイアルアップで使用できない場合があり ます。その代わりに、ネットワークインターフェースに内蔵されたルーター機能で対応 することができます。Huawei 社 Hilink ドングルはこの典型的な例です。ユーザーがこ のドングルをパソコンに装着した時、自動的にインターネットに接続し、ウェブイン ターフェース画面が表示されます。ドングルを Dragino 製 MS14 カードに接続す時,新し いインターフェースが表示されます。(典型的には eth2eth2 or usb0) コマンド "ifconfig -a"を実行します。ユーザーはウェブ UI を使いながら、ダイレクトにイン ターネット接続を設定します。

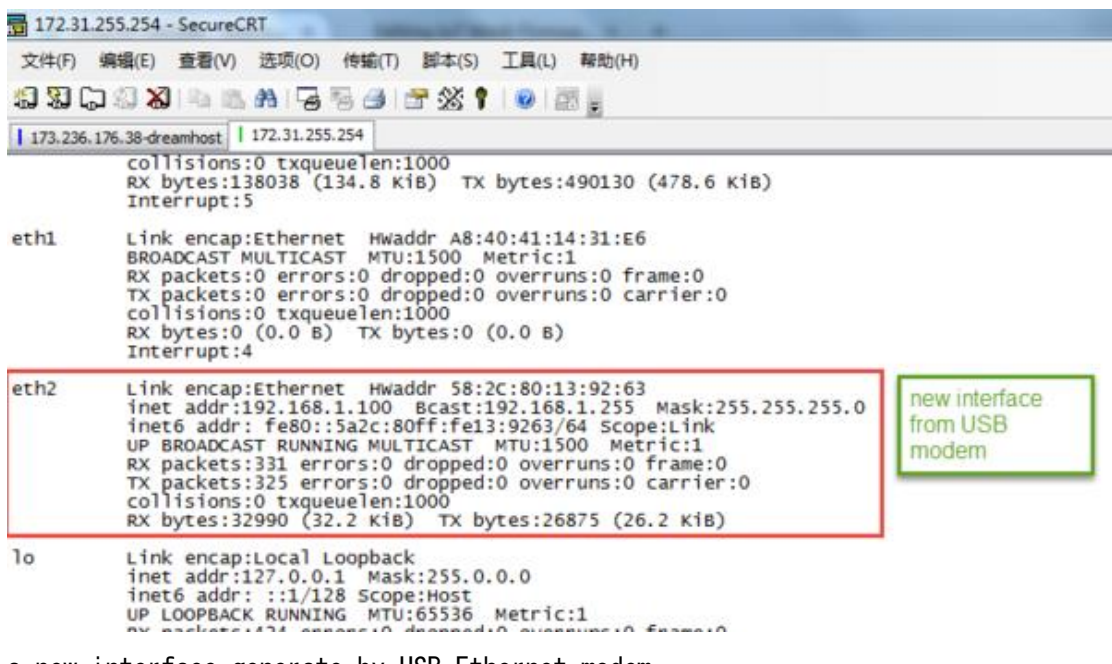

a new interface generate by USB Ethernet modem

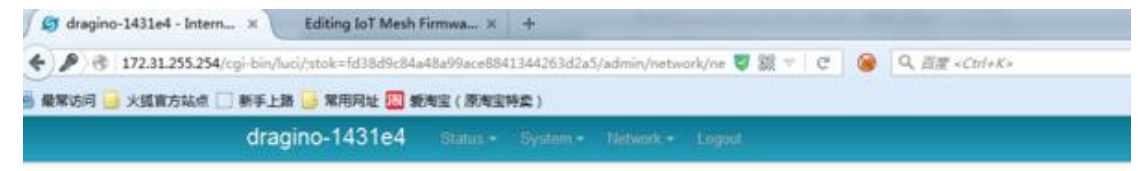

### Small Enterprise-Campus Network

Internet Access
Access Internet Via
USB Ethemet Modern
USB Ethemet Interface
eth2
input the USB Ethemet Interface

LoRaWAN IoT ゲートウェイマニュアル LG01-JP 無断複製・転載禁止 29 / 49

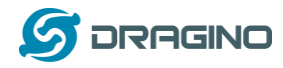

10 Linux システム

LG01 は、OpenWrt Linux システムをベースとしています。それは、オープンソースで且つ自由にユーザーが設定できます。そしてLinux 設定の内部を修正もできます。

## 11 Linux コンソール用 SSH アクセス

ユーザーは、SSH プロトコルを経由して Linux コンソールにアクセスすることができま す。あなたのパソコンと LG01 を同じセグメントのネットワークに置きます。SSH ツール

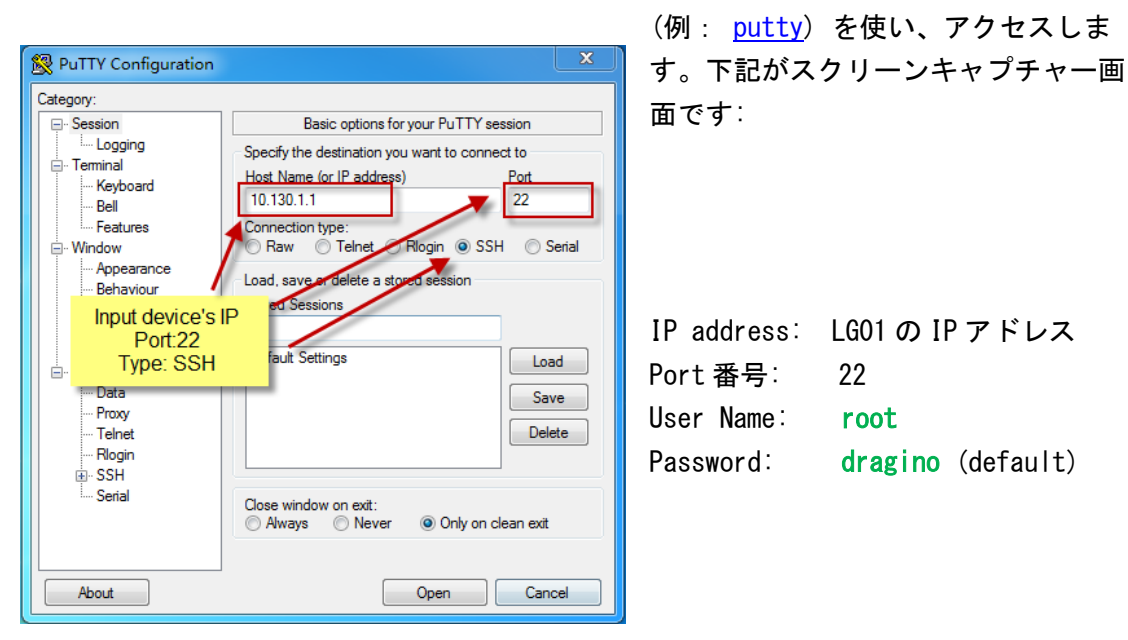

ログインした後、Linux コンソール画面に入り、Linux コマンドが実行できます。

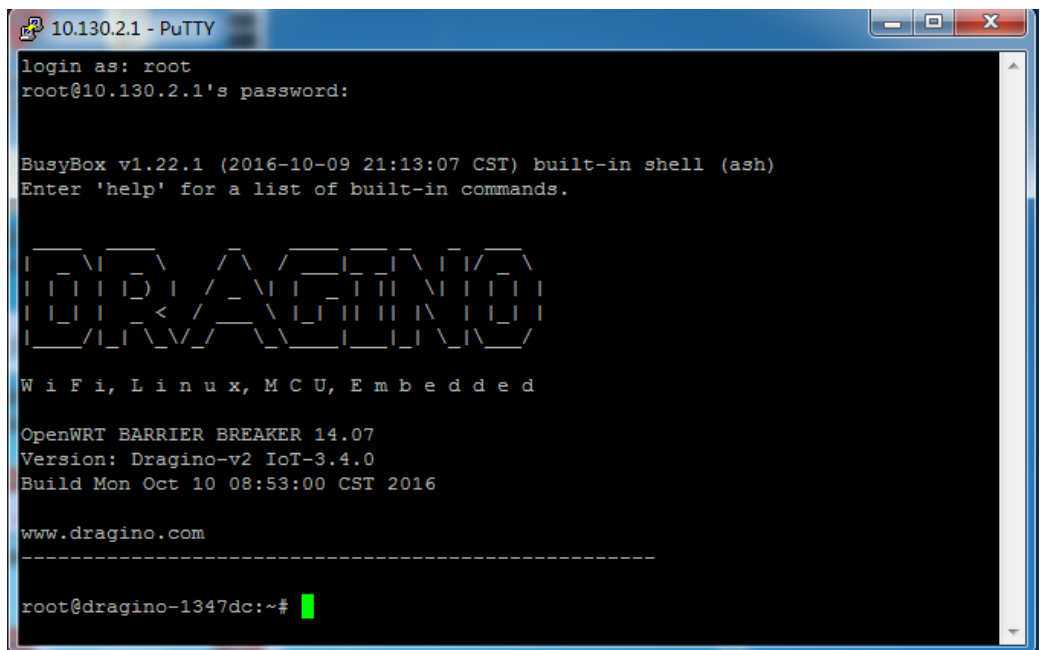

LoRaWAN IoT ゲートウェイマニュアル LG01-JP 無断複製・転載禁止 30 / 49

## 12 編集とファイル転送

LGO1 は、SCP プロトコル をサポートしています。そして SFTP サーバー機能を内蔵して います。2つのプロトコルをつかい、編集しファイルを転送する方法はいくつかありま す。簡単な方法の1つは、WinSCP ユーティリティを使う方法です。WinSCP を経由して デバイスにアクセスした後、ユーザーは、FTP ライクなウィンドウ画面でLGO1のファイ ルをドラッグ&ドロップして転送したり、編集ができます。下記がスクリーンキャプ チャー画面です:

|                                                                                                    | 🌆 / - root@10.130.2.1 - \ | WinSCP                 |    |                                                                                          |         |  |  |  |
|----------------------------------------------------------------------------------------------------|---------------------------|------------------------|----|------------------------------------------------------------------------------------------|---------|--|--|--|
|                                                                                                    |                           | 🔮 🔛 🗊 队列               | Ŧ  | 传输选项默认                                                                                   |         |  |  |  |
|                                                                                                    | 本地(L) 标记(M) 文件(F)         | 命令(C) 会话(S) 选项(O) 远程(F | R) | 帮助(H)                                                                                    |         |  |  |  |
| i       root@10.130.21       新設会話                                                                                                    |                           |                        |    |                                                                                          |         |  |  |  |
| 教・答 図 ・・・・       論 論 ②        論 ②        論 ②        章 読文件       論         (LUsers)edwin\Documents       /       /       /       /       /       /         (LUsers)edwin\Documents       /       /       /       /       /       /       /         (LUsers)edwin\Documents       /       /       /       /       /       /       /         (LUsers)edwin\Documents       /       /       /       /       /       /       /         (LUsers)edwin\Documents       /       /       /       /       /       /       /       /       /       /       /       /       /       /       /       /       /       /       /       /       /       /       /       /       /       /       /       /       /       /       /       /       /       /       /       /       /       /       /       /       /       /       /       /       /       /       /       /       /       /       /       /       /       /       /       /       /       /       /       /       /       /       /       /       /       /       / <td< td=""><td colspan="8"></td></td<>                                                                                                    |                           |                        |    |                                                                                          |         |  |  |  |
| 上传       梁력 - X       梁 佳 首 百 · · *       *       下载 - 「 朱력 - X       企 配 任 首 百 · · *       *         C/Users\eduin\Documents       /                                                                                                    | 我 - 🚰 🔽 (← -              | -> - 🗈 🗈 🏠 🐉           |    | 📔 / <root td="" •="" →="" 直线<="" 🏠="" 💠="" 🔄="" 🔝="" 🔽="" 🚰="" 🛃=""><td>文件 🔓</td></root> | 文件 🔓    |  |  |  |
| C:\Users\edwin\Documents       名字       大小 类型         Arduino       文件夹         Arduino       文件夹         Arduino       文件夹         fxsbuild-v3.3.02       文件夹         fxsbuild-v3.4.02       文件夹         GitHub       文件夹         IoTbuild-v3.4.02       文件夹         Distribut-v3.4.0-2       文件夹         IoTbuild-v4.1.0-20       文件夹         IoTbuild-v4.1.0-20       文件夹         IoTbuild-v4.1.0-20       文件夹         IoTbuild-v4.1.0-20       文件夹         IoTbuild-v6.1.0-20       文件夹         IoTbuild-v6.1.0-20       文件夹         IoTbuild-v6.1.0-20       文件夹         IoTbuild-v6.1.0-20       文件夹         IoTbuild-v6.1.0-20       文件夹         IoTbuild-v6.1.0-20       文件夹         IoT-build-v6.1.0-20       文件夹         IoT-build-v6.1.0-20       文件夹         IoT-build-v6.1.0-20       文件夹         IoT-build-v6.1.0-20       文件夹         My Wideos       文件夹         IoT-build-v6.1.0-20       文件夹         IoT-build-v6.1.0-20       文件夹         IoT-build-v6.1.0-20       文件夹                                                                                                    | ■ F传 • 12 编辑 • 2          |                        | »  | ■ 下載 • 📝 編撮 • 🗙 🛃 🔓 厘件 🗳 🕞                                                               |         |  |  |  |
| 名字       大小 柴型         Aduino       上級目录         Aduino       文件夹         bin       bin         eagle       文件夹         fxsbuild-v3.3.0-2       文件夹         fxsbuild-v3.4.0-2       文件夹         GitHub       文件夹         IoTbuild-v3.4.0-2       文件夹         IoTbuild-v3.4.0-2       文件夹         IoTbuild-v3.4.0-2       文件夹         IoTbuild-v3.4.1       文件夹         IoTbuild-v4.1.0-20       文件夹         IoTbuild-v4.1.0-20       文件夹         My Music       文件夹         My Videos       文件夹         My Videos       文件夹         My WangWang       文件夹         OneNote 笔记本       文件夹         No WangWang       文件夹         IoTinfit KB, 0/35       OB / 0 B, 0 / 15                                                                                                    | C:\Users\edwin\Documer    | nts                    |    |                                                                                          |         |  |  |  |
| ▲ Arduino       文供夹         ▲ Arduino       文件夹         ■ eagle       文件夹         ▲ fxsbuild-v3.3.02       文件夹         ▲ fxsbuild-v3.4.02       文件夹         ▲ fxsbuild-v3.4.02       文件夹         ▲ fistbuild-v3.4.02       文件夹         ▲ for the use of Legends       文件夹         ▲ IoTbuild-v4.1.0-20       文件夹         ▲ IoTbuild-v4.1.0-20       文件夹         ▲ IoTbuild-v4.1.0-20       文件夹         ▲ My Music       文件夹         ▲ My Music       文件夹         ▲ My Wideos       文件夹         ▲ My WangWang       文件夹         ▲ OneNote 笔记本       文件夹         ▲ Snagit       文件夹         ▲ OneNote 笔记本       文件夹         ▲ OneNote 笔记本       文件夹         ▲ OneNote 笔记本       文件夹         ▲ OneNote 笔记本       文件夹         ▲ OneNote 笔记本       文件夹         ▲ OneNote 笔记本       文件夹         ▲ OneNote 笔记本       文件夹         ▲ OneNote 笔记本       文件夹         ▲ OneNote 笔记本       文件夹         ▲ OneNote 笔记本       文件夹         ▲ OneNote 笔记本       文件夹         ▲ OneNote 笔记本       OneNote 笔记本                                                                                                    | 名字                        | 大小 类型                  | *  | 7 名字 个                                                                                   |         |  |  |  |
| Arduino       文件夹         eagle       文件夹         fxsbuild-v3.3.0-2       文件夹         fxsbuild-v3.4.0-2       文件夹         GitHub       文件夹         IoTbuild-v3.4.0       文件夹         IoTbuild-v3.4.0       文件夹         IoTbuild-v3.4.0       文件夹         IoTbuild-v3.4.1       文件夹         IoTbuild-v4.1.0-20       文件夹         IoT-build-v4.1.0-20       文件夹         IoT-build-v3.4.1       文件夹         IoT-build-v3.4.1.0-20       文件夹         IoT-build-v3.4.1.0-20       文件夹         My Music       文件夹         My Music       文件夹         My WangWang       文件夹         OneNote 笔记本       文件夹         Snaglt       文件夹         O B / 17,116 KB , 0 / 35       O B / 0 B , 0 / 15                                                                                                    | <b>L</b>                  | 上级目录                   |    | <b>a</b>                                                                                 |         |  |  |  |
| eagle       文件共         fxsbuild-v3.3.0-2       文件共         fxsbuild-v3.4.0-2       文件共         GitHub       文件共         IoTbuild-v3.4.0       文件共         IoTbuild-v3.4.0       文件共         IoTbuild-v3.4.0       文件共         IoTbuild-v3.4.1       文件共         IoTbuild-v3.4.1       文件共         IoTbuild-v4.1.0-20       文件共         My Music       文件共         My Music       文件共         My Videos       文件共         My WangWang       文件共         O B / 17,116 KB, 0 / 35       O B / 0 B, 0 / 15                                                                                                    | 🔰 Arduino                 | 文件夹                    |    | 🔒 bin                                                                                    |         |  |  |  |
| fxsbuild-v3.3.0-2         文件夹         fxsbuild-v3.4.0-2         文件夹         fib         GitHub         文件夹         JoTbuild-v3.4.0         文件夹         JoTbuild-v3.4.1         文件夹         JoTbuild-v4.1.0-20         文件夹         JoTbuild-v4.1.0-20         文件夹         JoTbuild-v4.1.0-20         文件夹         JoT-build-v4.1.0-20         文件夹         JoT-build-v4.1.0-20         文件夹         JoT-build-v4.1.0-20         文件夹         JoT-build-v4.1.0-20         文件夹         JoT-build-v4.1.0-20         文件夹         JoT-build-v4.1.0-20         文件夹         JoT-build-v4.1.0-20         文件夹         JoT-build-v4.1.0-20         文件夹         JoT-build-v4.1.0-20         文件夹         JoT-build-v4.1.0-20         文件夹         JoT-build-v4.1.0-20         文件夹         JoT-build-v4.1.0-20         文件共         JoT-build-v4.1.0-20         文件共         JoT-build-v4.1.0-20         文件共         JoT-build-v4.1.0-20         文件共         JoT-build-v4.1.0-20         文件共         JoT-build-v4.1.0-20         文件共         JoT-build-v4.1.0-20         文件共         Jot-build-v4.1.0-20         文件共         Jot-build-v4.1.0-20         Zetter                                                                                                    | 퉬 eagle                   | 文件夹                    |    | 퉬 dev                                                                                    |         |  |  |  |
| fxsbuild-v3.4.02         G(H央         GitHub         文件夹         GitHub         文件夹         JoTbuild-v3.4.0         文件夹         JoTbuild-v3.4.1         文件夹         JoTbuild-v4.1.0-20         文件夹         Jotbuild-v4.1.0-20         文件夹         Jot-build-v4.1.0-20         文件夹         Jot-build-v4.1.0-20         文件共         Jot-build-v4.1.0-20         文件共         Jot-build-v4.1.0-20         文件共         Jot-build-v4.1.0-20         文件共         Jot-build-v4.1.0-20         文件共         Jot-build-v4.1.0-20         文件共         Jot-build-v4.1.0-20         文件共         Jot-build-v4.1.0-20         文件共         Jot-build-v4.1.0-20         文件共         Jot-build-v4.1.0-20         文件共         Jot-build-v4.1.0-20         文件共         Jot-build-v4.1.0-20         文件共         Jot-build-v4.1.0-20         Jot-build-v4.1.0-20                                 | 퉬 fxsbuildv3.3.02         | 文件夹                    | Ξ  | 퉬 etc                                                                                    |         |  |  |  |
| GitHub       文件夹         IoTbuild-v3.4.0       文件夹         IoTbuild-v3.4.1       文件夹         IoTbuild-v4.1.0-20       文件夹         IoTbuild-v4.1.0-20       文件夹         IoTbuild-v4.1.0-20       文件夹         My Music       文件夹         My Music       文件夹         My Videos       文件夹         My WangWang       文件夹         OneNote 笔记本       文件夹         Snaglt       文件夹         O B / 17,116 KB , 0 / 35       O B / 0 B , 0 / 15                                                                                                    | 퉬 fxsbuildv3.4.02         | 文件夹                    |    | 🐌 lib                                                                                    |         |  |  |  |
| IoTbuildv3.4.0       文件夹         IoTbuild-v3.4.1       文件夹         IoTbuild-v4.1.0-20       文件夹         IoTbuild-v4.1.0-20       文件夹         IoTbuild-v4.1.0-20       文件夹         My Music       文件夹         My Music       文件夹         My Videos       文件夹         My WangWang       文件夹         OneNote 笔记本       文件夹         SnagIt       文件夹         O B / 17,116 KB , 0 / 35       O B / 0 B , 0 / 15                                                                                                    | 퉬 GitHub                  | 文件夹                    |    | 🄑 mnt                                                                                    |         |  |  |  |
| IoTbuild-v3.4.1       文件夹         IoTbuild-v4.1.0-20       文件夹         IoTbuild-v4.1.0-20       文件夹         IoTbuild-v4.1.0-20       文件夹         My Music       文件夹         My Music       文件夹         My Videos       文件夹         My WangWang       文件夹         OneNote 笔记本       文件夹         SnagIt       文件夹         O B / 17,116 KB , 0 / 35       O B / 0 B , 0 / 15                                                                                                    | 퉬 IoTbuildv3.4.0          | 文件夹                    | -  | 🍌 overlay                                                                                |         |  |  |  |
| IoTbuild-v4.1.0-20       文件夹         League of Legends       文件夹         My Music       文件夹         My Videos       文件夹         My WangWang       文件夹         OneNote 笔记本       文件夹         Snaglt       文件夹         O B / 17,116 KB , 0 / 35       0 B / 0 B , 0 / 15                                                                                                    | 퉬 IoTbuildv3.4.1          | 文件夹                    |    | 🍌 proc                                                                                   |         |  |  |  |
| League of Legends       文件夹         My Music       文件夹         My Pictures       文件夹         My Videos       文件夹         My WangWang       文件夹         OneNote 笔记本       文件夹         Snaglt       文件夹         O B / 17,116 KB , 0 / 35       0 B / 0 B , 0 / 15                                                                                                    | 퉬 IoTbuild-v4.1.0-20      | 文件夹                    |    | \mu rom                                                                                  |         |  |  |  |
| My Music       文件夹         My Music       文件夹         My Videos       文件夹         My WangWang       文件夹         OneNote 笔记本       文件夹         Snaglt       文件夹         Y Yar       www         Image: Contract of the state of the state o                                                                                                    | 퉬 League of Legends       | 文件夹                    |    | l 🌽 root                                                                                 |         |  |  |  |
| My Pictures       文件夹         My Videos       文件夹         My WangWang       文件夹         OneNote 笔记本       文件夹         Snagit       文件夹         Yume       www         Image: Comparison of the state of the state of the s                                                                      | 🜗 My Music                | 文件夹                    |    | 퉬 sbin                                                                                   |         |  |  |  |
| Imp       Imp         My WangWang       文件夹         OneNote 笔记本       文件夹         Snaglt       文件夹         Var       www         Imp       Imp         0 B / 17,116 KB, 0 / 35       0 B / 0 B, 0 / 15         SFTP-3 및 0:00:40                                                                                                    | 📔 My Pictures             | 文件夹                    |    | 퉬 sys                                                                                    |         |  |  |  |
| My WangWang       文件夹         OneNote 笔记本       文件夹         SnagIt       文件夹         Www       www         Image: Contract of the state of the state of the s | 📔 My Videos               | 文件夹                    |    | 🔒 tmp                                                                                    |         |  |  |  |
| ● OneNote 笔记本       文件夹       ● var         ● Snagit       文件夹       ● www          ● www       ● www          ● 0 B / 17,116 KB , 0 / 35       0 B / 0 B , 0 / 15          SFTP-3       ● 0:00:40 ,                                                                                                    | 퉬 My WangWang             | 文件夹                    |    | 길 usr                                                                                    |         |  |  |  |
| Snaglt         文件夹         ↓         ↓                ↓           0 B / 17,116 KB , 0 / 35         0 B / 0 B , 0 / 15         ↓         ↓                                                                                                    | 闄 OneNote 笔记本             | 文件夹                    |    | 🔁 var                                                                                    |         |  |  |  |
| •         •         •         •         •         •         •         •         •         •         •         •         •         •         •         •         •         •         •         •         •         •         •         •         •         •         •         •         •         •         •         •         •         •         •         •         •         •         •         •         •         •         •         •         •         •         •         •         •         •         •         •         •         •         •         •         •         •         •         •         •         •         •         •         •         •         •         •         •         •         •         •         •         •         •         •         •         •         •         •         •         •         •         •         •         •         •         •         •         •         •         •         •         •         •         •         •         •         •         •         •         •         •         •         •         •         •                                                                                                            | 퉬 SnagIt                  | 文件夹                    | -  | l \mu www                                                                                |         |  |  |  |
| 0 B / 17,116 KB , 0 / 35 0 B / 0 B , 0 / 15                                                                                                    | III                       | • • • • • • •          |    | < III.                                                                                   | - F     |  |  |  |
| 🔒 SFTP-3 🗐 0:00:40                                                                                                    | 0 B / 17,116 KB , 0 / 35  |                        |    | 0 B / 0 B , 0 / 15                                                                       |         |  |  |  |
|                                                                                                    |                           |                        |    | 🔒 SFTP-3 🖷                                                                               | 0:00:40 |  |  |  |

13 ファイルシステム

LGO1 は、16MB flash と 64MB RAM を内蔵しています。RAM には、/var と/tmp ディレク トリがあります。デバイスをリブートした後に/tmp と /var 消去されます。他のディレ クトリは、flash 内になります。そしてそれらはリブートした後でも保存されています。

Linux システムは、だいたい 8MB<sup>~</sup>10MB flash サイズです。LGO1 flash 内にデータが格 納されるには十分な容量がありません。ユーザーは、ストレージ用の容量を拡張するた めに外部の USB Flash を利用することができます。

14 パッケージメインテインシステム

LG01 は、<u>OPKG パッケージメインテインシステム</u>を利用しています。ユーザーは、、 3000 以上の種類のパッケージがパッケージサーバーでアプリケーション利用ができます。

LoRaWAN IoT ゲートウェイマニュアル LG01-JP 無断複製・転載禁止 31 / 49

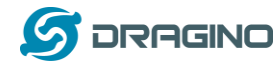

例えば、もし、MQTT サーバーを追加でサポートしたい場合、関連したパッケージをイン ストールし、MQTT をサポートするために LGO1 を設定することができます。

下記は、opkg コマンドのいくつかの例です。

https://wiki.openwrt.org/doc/techref/opkg

Linux コンソールを実行:

root@dragino-169d30:<sup>~</sup># opkg update // 最新のパッケージリストを取得 root@dragino-169d30:<sup>~</sup># opkg list //利用可能なパッケージを表示 root@dragino-169d30:<sup>~</sup># opkg install mosquitto-client // MQTT クライアントをイン ストールし、要求したパッケージが自動インストールされます。

Installing mosquitto-client (1.3.5-1) to root...

Downloading

http://downloads.openwrt.org/barrier\_breaker/14.07/ar71xx/generic/packages/pack ages/mosquitto-client\_1.3.5-1\_ar71xx.ipk.

Installing libcares (1.10.0-1) to root...

Downloading

http://downloads.openwrt.org/barrier\_breaker/14.07/ar71xx/generic/packages/pack ages/libcares\_1.10.0-1\_ar71xx.ipk.

Installing libmosquitto (1.3.5-1) to root...

Downloading

http://downloads.openwrt.org/barrier\_breaker/14.07/ar71xx/generic/packages/pack

ages/libmosquitto\_1.3.5-1\_ar71xx.ipk.

Configuring libcares.

Configuring libmosquitto.

Configuring mosquitto-client.

## 15 ブリッジライブラリー

ブリッジライブラリは、LGO1 の最も重要な機能です。ブリッジライブラリは、MCU (Mega328P) と CPU (Dragino HE AR9331)と機能連携するメカニズムです。ブリッジラ イブラリで、MCU はデータを CPU に送信したり、CPU からのコマンド結果を取得したり、 CPU 内でコマンドを実行したりします。

ブリッジライブラリは、UART ポートを使い、MCU と CPU との間を通信します。下記は、 MCU と Linux システムとのブリッジ接続を表すブロック図です。.

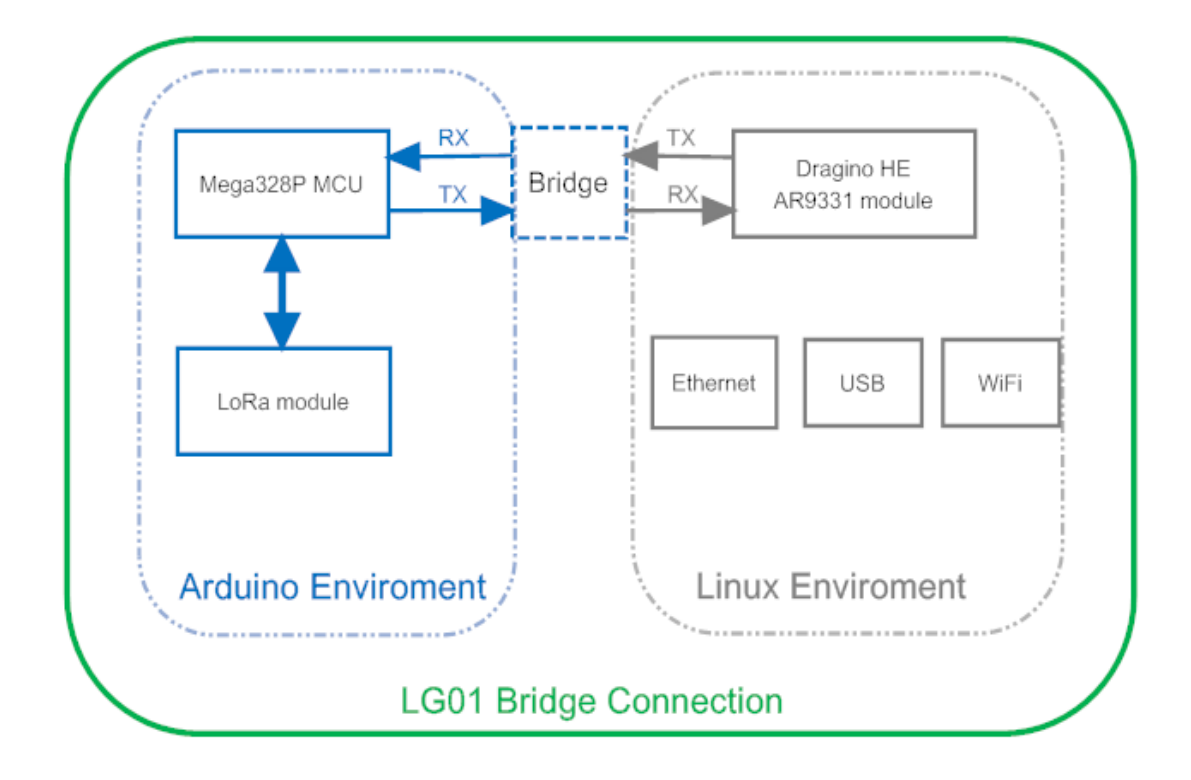

ブリッジライブラリーの使用方法に関する詳細説明は下記より参照いただけます。

https://www.arduino.cc/en/tutorial/bridge

ハードウェの違いのため Arduino サイトからブリッジ事例を参照したり、利用する方法 はいくつかあります:

- ユーザーは、下記の実行サンプルを参照されることを推奨します。
   Arduino IDE ---> Files ---> Examples ---> Dragino
- ブリッジクラスを利用する時は、ユーザーは、LG01のスケッチ内の Bridge. begin(115200)をコールする必要があります。
- Arudino IDE からのブリッジの規定サンプルは、デバック情報を表示するために
   Serial Class を使用します。これはLG01 では機能しません。なぜなら、Serial Class は、MCU である ATMega328P のハードウェイのシリアルポートをコールするか

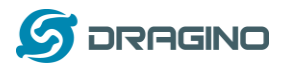

らです。 これはブリッジライブラリーと衝突するからです。もしユーザーが、デ バック情報を表示する場合、Console Class を使用します。

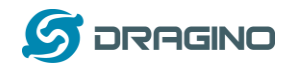

### 16 アドバンスマネージメント

17 ネットワークリセット又は工場規定値にリセット

LG01 では、ユーザーがデバイスをリセットする方法があります。Linux システムが実行 中の時、ユーザーはデバイスをリセットするためにトグルボタンを押すことができます。 ボタンを押す時間は、リセットされる部分によって変わります。

- トグルボタンを押しながら、GLOBAL LED が点滅します。5秒後でボタンをリリースします。LG01 デバイスはネットワーク設定をリセットし、リブートします。 (GLOBAL/LAN/WAN/WiFi 一度点滅)、他の設定は保存されたままです。
- トグルボタンを押しながら、GLOBAL LED が点滅します。30 秒後でボタンをリリースします。LGO1 デバイスは全ての設定が工場規定値になり、リセットします。 (GLOBAL/LAN/WAN/WiFi 一度点滅)

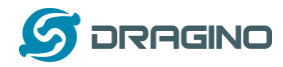

36 / 49

### 18 アップグレードファームウェア

新規機能やバグ修正のためLGO1 Linux 側ファームウェアをアップグレードし続けることができます。最新のファームウェアは下記 URL で確認できます:

http://www.dragino.com/downloads/index.php?dir=motherboards/ms14/Firmware/IoT/

変更ログは下記 URL で確認できます:

http://wiki.dragino.com/index.php?title=Yun\_Firmware\_Change\_Log

dragino2-IoT--xxxxx-squashfs-sysupgrade.bin

のファイル名は、アップグレードイメージです。アップグレードするにはいくつかの方 法があります:

# 19 ウェブ UI を経由してアップグレード

下記のページに移動します

> Web --> System --> Back Up and flash firmware

イメージファイルを選択します。そして Flash イメージを選択します。イメージは LG01 にアップロードされます。そして Process Update をクリックします。 システムは、アップグレードした後で新規ファームウェアで自動ブートされます。

| 🜀 dragino-1347dc - Backu 🗙 | Constant at a later for all a \$1000 (a) and a \$1000                                                                                                    |
|----------------------------|----------------------------------------------------------------------------------------------------|
| ← → C 🗋 10.130.2.1/        | /cgi-bin/luci/;stok=5d1ed06496ee9958b41cd81acdefd665/admin/system/flashops                                                                                                    |
|                            | dragino-1347dc Status - Sensor - System - Network - Logout                                                                                                    |
|                            | Flash operations Actions Configuration                                                                                                    |
|                            | Backup / Restore                                                                                                    |
|                            | Click "Generate archive" to download a tar archive of the current configuration files. To reset the firmware to its initial state, click "Perform reset" (only possible with squashfs images). |
|                            | Download backup:      Generate archive                                                                                                    |
|                            | Reset to defaults: Perform reset                                                                                                    |
|                            | To restore configuration files, you can upload a previously generated backup archive here.                                                                                                    |
|                            | Restore backup: 【注释文件】未选择任何文件 III Upload archive                                                                                                    |
|                            | Uncheck Keep Settings                                                                                                    |
|                            | Flash new firmware image Select the new Image to update                                                                                                    |
|                            | Upload a sysupgrade-compatible image bete to replace the running firmware. Check "Keep settings" to retain the current configuration (requires an OpenWit compatible firmware image).          |
|                            | Image: 选择文件 dragino2-IoTsupgrade.bin 		 Flash image                                                                                                    |

LoRaWAN IoT ゲートウェイマニュアル LG01-JP 無断複製・転載禁止

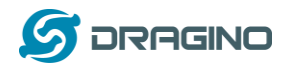

20 Linux コンソールを経由してアップグレード

SCP ツールでファームウェアをシステムの/var ディレクトリに移動して実行します。

root@OpenWrt: ~# /sbin/sysupgrade -n /var/Your\_Image

注記!: イメージファイルを/var ディレクトリに移動するのはとても重要です。さもな いと Flash サイズがオーバーフローしてしまいます。

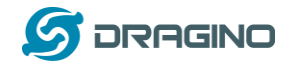

- 21 自動プロビジョニング
- 22 アドバンス事例
- 23 アップストリーム: LoRa クライアントノードからデータ取得し、IoT サーバーへ送 信する

23.1.1 ハードウェア設定

下記写真のようにハードウェアを設定します LoRa クライアントノードは、温度湿度セン サーDHT11 からデータを取得し、そのデータは LoRa 無線で LGO1 ゲートウェイに送信さ れます。LGO1 がデータを受信した時にデータは IoT サーバーへ TCP/IP 転送されます。

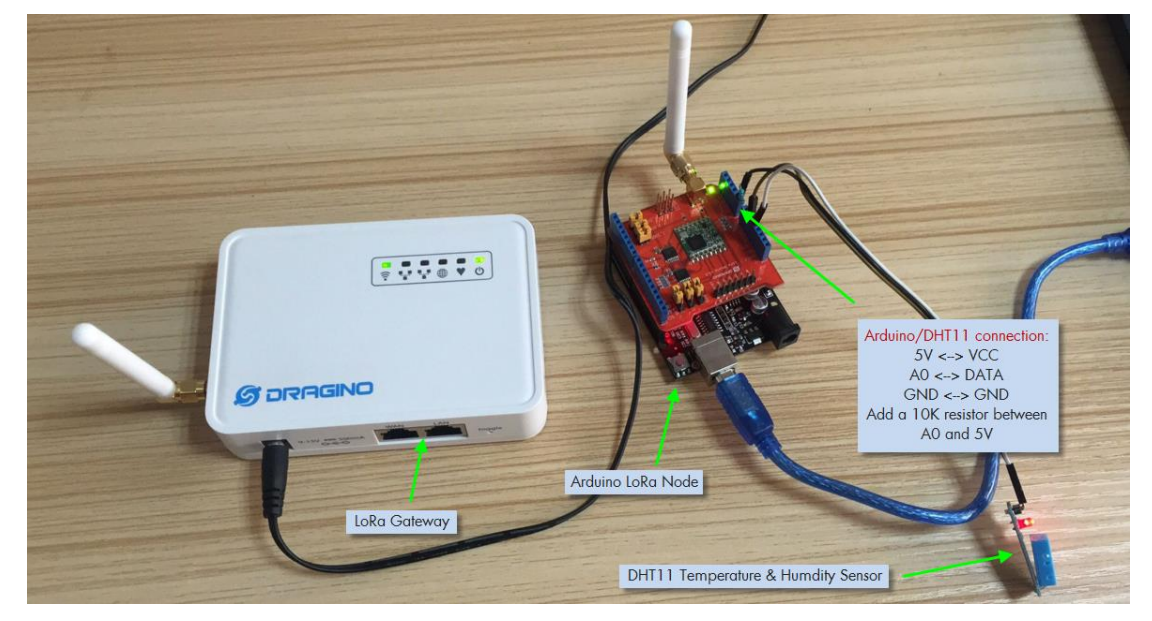

**23.1.2 IoT サーバーアカウントの設定** 今回は、IoT サーバーサービスとして ThingSpeak を取り上げます。

https://thingspeak.com/

最初に ThingsSpeak でアカウントを作成します。そしてチェンネスに行き、温度と湿度 フィールドのチェンネルを作成します。

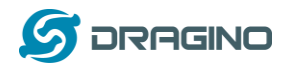

Field 6

• Longitude: Specify the position of the sensor or thing th

degrees. For example, the longitude of the city of Londo
Elevation: Specify the position of the sensor or thing th:

| <b>∏ ThingSpeak</b> ™ | Channels 🗸                | Apps       | Community | Support + | How to Buy                                                                                                    |  |  |
|-----------------------|---------------------------|------------|-----------|-----------|----------------------------------------------------------------------------------------------------|--|--|
| New Chann             | nel                       |            |           |           | Help                                                                                                    |  |  |
| Name                  | Test Channel Fr           | om Dragino | )         |           | Channels store all the data that a ThingSpeak application colle<br>eight fields that can hold any type of data, plus three fields for       |  |  |
| Description           | LoRa IoT kit test channel |            |           |           | status data. Once you collect data in a channel, you can use Tł<br>visualize it.                                                            |  |  |
|                       |                           |            |           | lè        | Channel Settings                                                                                                    |  |  |
| Field 1               | Temperature               |            | <b>\$</b> |           | Channel Name: Enter a unique name for the ThingSpea                                                                                         |  |  |
| Field 2               | Humidity                  |            | •         |           | Description: Enter a description of the ThingSpeak char                                                                                     |  |  |
| Field 3               |                           |            |           |           | <ul> <li>Field#: Check the box to enable the field, and enter a fie<br/>channel can have up to 8 fields.</li> </ul>                         |  |  |
|                       |                           |            |           |           | Metadata: Enter information about channel data, incluc                                                                                      |  |  |
| Field 4               |                           |            |           |           | • Tags: Enter keywords that identify the channel. Separat                                                                                   |  |  |
| Field 5               |                           |            |           |           | <ul> <li>Latitude: Specify the position of the sensor or thing that<br/>degrees. For example, the latitude of the city of London</li> </ul> |  |  |

チェンネスを作成した後で、ユーザーは、チェンネスページで Channel ID と API key を確認することができます。アップデートされたデータは、このチェンネルに取り込ま れます。

**23.1.3 スケッチをアップロード** Step 1:下記 URL より <u>ThingSpeak Library</u> をダウンロードし、Arduino ライブラリー ディレクトリに置きます。

https://github.com/mathworks/thingspeak-arduino

Step 2: 下記メニューよりサンプルを選択します:

IDE --> File --> Examples --> Dragino --> IoTServer --> ThingSpeak --> dht11\_client

そしてこのスケッチをLoRa ノードにアップロードします。

Step 3: 下記メニューよりサンプルを選択します:

IDE --> File --> Examples --> Dragino --> IoTServer --> ThingSpeak --> dht11\_server

myChannelNumber & myWriteAPIKey をあなたの情報に置き換えます。そしてこのスケッチをLG01 ゲートウェイにアップロードします。

LoRaWAN IoT ゲートウェイマニュアル LG01-JP 無断複製・転載禁止 39 / 49

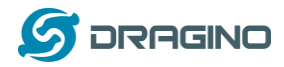

## 23.1.4 検証結果

ThingSpeak の温度と湿度データの結果は下記のとおり表示されます。

| <b>□</b> ThingSpeak <sup>™</sup>                                                                                        | Channels -    | Apps         | Community                   | Support - |                        | How to Bu                 | y Account <del>-</del> | Sign |
|----------------------------------------------------------------------------------------------------|---------------|--------------|-----------------------------|-----------|------------------------|---------------------------|------------------------|------|
| Channel Stats                                                                                                    |               |              |                             |           |                        |                           |                        |      |
| Created: <u>about 2 hours ago</u><br>Updated: <u>16 minutes ago</u><br>Last entry: <u>16 minutes ago</u><br>Entries: 77 |               |              |                             |           |                        |                           |                        |      |
| Field 1 Chart                                                                                                    |               |              | Q                           | e ×       | Field 2 Chart          |                           | ₽ / ×                  |      |
| Te<br>35 —                                                                                                    | st Channel Fr | om Drag      | ino                         |           | Test Channel           | l From Dragino            |                        |      |
| 월 32.5                                                                                                    |               |              |                             |           | A 35                   |                           |                        |      |
| ۵۵ <u>– – – – – – – – – – – – – – – – – – </u>                                                                          |               |              |                             | 1         | ₽ 30 <b></b>           |                           |                        |      |
| 27.5 17:45                                                                                                    | 17:50 17      | 55 1<br>Date | 8:00 18:05<br>ThingSpeak.co | om        | 25 <u>17</u> :45 17:50 | 17:55 18:00<br>Date<br>Th | 18:05<br>ingSpeak.com  |      |
|                                                                                                    |               |              |                             |           |                        |                           |                        |      |

24 ダウンストリーム: IoT サーバーからデータを取得し、LoRa クライアントノードに 送信

## 24.1.1 ハードウェア設定

下記写真のようにハードウェアを設定します。LGO1 ゲートウェイは、IoT サーバーから コマンドを取得します。そしてコマンドを LoRa クライアントノードへ送信します。受信 コマンドに従い、LoRa ノードは接続されたリレーを制御します。

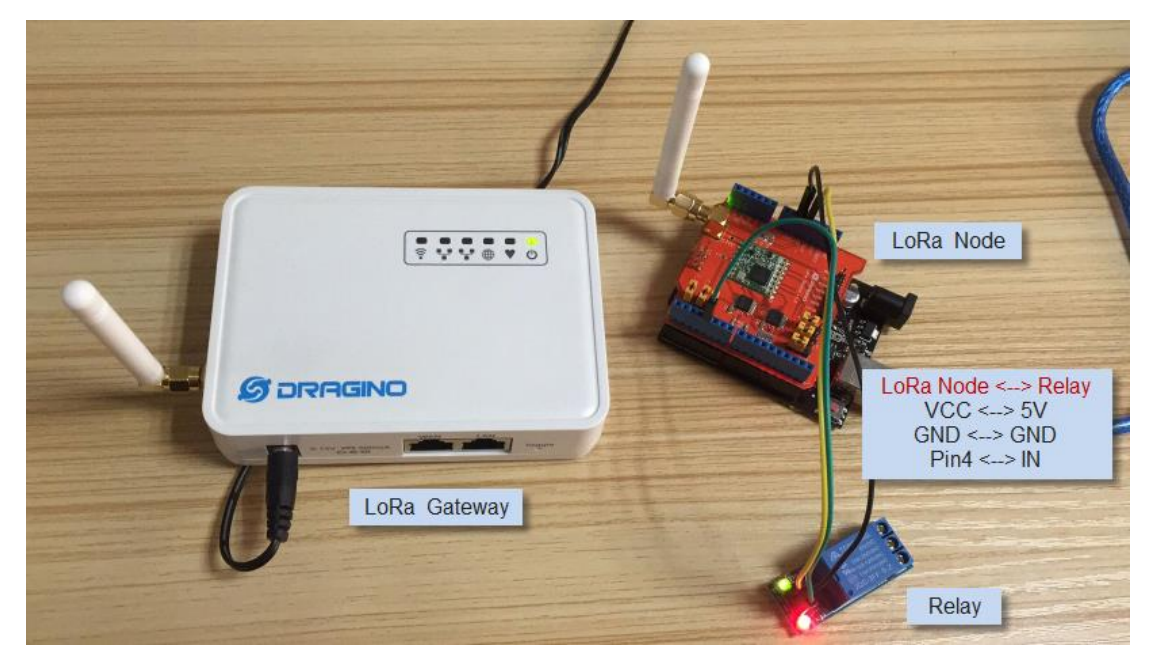

LoRaWAN IoT ゲートウェイマニュアル LG01-JP 無断複製・転載禁止 40 / 49

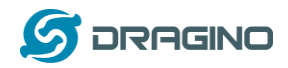

## 24.1.2 talkback コマンド設定

ThingSpeak アプリで talkback コマンドを作成します。それから、talkback ID と talkback API key を下記画面で確認することができます:

| <b>,</b> ThingSpeak™                               | Channels - Apps | Community  | Support <del>-</del>                                                                                       |                                                                                                    | How to Buy       | Account <del>-</del> | Sign     |  |  |
|----------------------------------------------------|-----------------|------------|----------------------------------------------------------------------------------------------------|----------------------------------------------------------------------------------------------------|------------------|----------------------|----------|--|--|
| Apps / TalkBack / TestTa                           | lkBack          |            |                                                                                                    | Help                                                                                                    |                  |                      |          |  |  |
| Edit TalkBack                                      |                 |            |                                                                                                    | Example API Endpoints                                                                                              |                  |                      |          |  |  |
| Name: TestTalkBack                                 |                 |            | POST https://api.thingspeak.com/talkbacks/12005/commands.json<br>api_key=V183542546%hLaY                   |                                                                                                    |                  |                      |          |  |  |
| API Key: VJ183E4E64GYWL4Y                          |                 |            | Get a TalkBack Command<br>GET https://api.thingspeak.com/talkbacks/12005/commands/18.json?api_key=V)183564 |                                                                                                    |                  |                      |          |  |  |
|                                                    | Regenerate API  | Кеу        |                                                                                                    | <ul> <li>✓ III</li> <li>Update a TalkBack Command</li> </ul>                                                       |                  |                      |          |  |  |
| Created: 2016-12-09 4:02 pm                        |                 |            |                                                                                                    | PuT https://api.thingspeak.com/talkbacks/12005/commands/18.json<br>api_key=VJ183546546540ML4Y                      |                  |                      |          |  |  |
|                                                    |                 | -          |                                                                                                    | Execute the Next TalkBack Command                                                                                  |                  |                      |          |  |  |
|                                                    |                 |            | _                                                                                                    | POST https://api.thingspeak.com/talkbacks/<br>api_key=VJ183E4E64GYWL4Y                                             | /12095/commands/ | execute.json         |          |  |  |
| Commands                                           |                 |            |                                                                                                    | Update a Channel and Execute the Next                                                                              | TalkBack Com     | mand                 |          |  |  |
| Position         Comma           1         3371124 | nd ID Comm      | and string |                                                                                                    | POST https://api.thingspeak.com/update.jsc<br>field1=70<br>api_key=0528R25QWEDKIFY<br>talkback_key=VJ183646549ML4Y | on               |                      |          |  |  |
| Position Command str                               | ing             |            |                                                                                                    | Get the Last Executed Command                                                                                      |                  |                      |          |  |  |
| 1                                                  | Save            |            |                                                                                                    | GET https://api.thingspeak.com/talkbacks/:                                                                         | 12095/commands/1 | ast.json?api_key     | /=VJ1838 |  |  |

# 24.1.3 スケッチをアップロード Upload sketches

**Step 1**: 下記でサンプルを選択します:

- IDE --> File --> Examples --> Dragino --> IoTServer --> ThingSpeak --> DownstreamClient
- このスケッチを LoRa ノードにアップロードします。

Step 2: 下記でサンプルを選択します:

> IDE --> File --> Examples --> Dragino --> IoTServer --> ThingSpeak --> DownstreamServer

Replace the talkback ID & talkbackAPIKey with your info And upload this sketch to the LoRa Gateway.

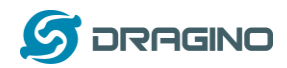

## 24.1.4 検証結果

talkback APP ページでコマンド1 または 0 でリレーをトリガーします。コンソール画 面で下記の結果が確認表示できます。

| o dragino-168cb0 at 172.31.255.254 (Arduino Yún)            |              |         | 💿 СОМ9                                         |                                                                                                    |
|-------------------------------------------------------------|--------------|---------|------------------------------------------------|----------------------------------------------------------------------------------------------------|
|                                                             | Send         |         |                                                | Send                                                                                                    |
| Get Response from Server: 0<br>Get Response from Server: 49 | ^            | mmunity | Start Listening<br>Open Relay:<br>Close Relay: | from Server:                                                                                                    |
| 255<br>49<br>Get Response from Server: 0                    |              |         | crose actuy.                                   |                                                                                                    |
| Get Response from Server: 48                                | =            | gino    |                                                | E                                                                                                    |
| 48                                                          |              |         |                                                |                                                                                                    |
| V Autoscroll No line ending -                               | ] 300 baud - | string  | 🛛 Autoscroll                                   | [Ne line ending v] [9600 baud v]                                                                                                    |
| 1 33/1528                                                   | 0            |         |                                                | talkback_key=V318364E646WL4Y                                                                                                    |
| Position Command string 0                                   | Save         |         |                                                | Get the Last Executed Command           Get the Last Executed Commands           Get Mttps://api.thingspeak.com/talkbacks/12005/commands/last.json?api_kay=V218564E           III |
|                                                             |              |         |                                                | Delete a TalkBack Command<br>DELETE https://api.thingspeak.com/talkbacks/12005/commands/18.json<br>api_key=v3125545040ML4Y                                                        |
|                                                             |              |         |                                                | Delete All TalkBack Commands DELETE https://api.thingspeak.com/talkbacks/12005/commands.json api_key= 1203545040ML4Y</td                                                          |

LoRaWAN IoT ゲートウェイマニュアル LG01-JP 無断複製・転載禁止 42 / 49

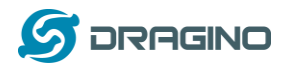

## 25 他のサンプル

Dragino は、下記 wiki サイトでサンプル事例をアップデートしています:

http://wiki.dragino.com/index.php?title=Examples\_Catalog

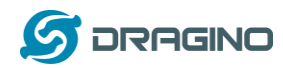

### 26 FAQ

27 何故、LoRa バージョンで 433/868/915/920 と分かれていますか? 無免許の省エネ長距離無線を実現する ISM バンド帯の周波数帯域は、各国により異なり ます。LoRa 通信チップは広域な周波数をサポートしますが、LoRa 部分を各国に応じて最 適化するために異なるバージョンをご提供しています。

28 LGO1 の LoRa バージョンでの周波数レンジはどのようになりますか? LoRa 無線チップは下記のようなバージョンで分かれてします。特に日本市場向けの LGO1-JP は、920Mhz をサポートし、TELEC 技適申請済のバージョンを特別に用意してお ります:

| Version | LoRa IC        | Support Frequency        | Best Tune Frequency |
|---------|----------------|--------------------------|---------------------|
| 433     | Semtech SX1278 | Band2(LF): 410 ~525Mhz   | 433Mhz              |
|         |                | Band3(LF): 137 ~175Mhz   |                     |
| 868     | Semtech SX1276 | Band1(HF): 862 ~1020Mhz  | 868Mhz              |
| 915     | Semtech SX1276 | Band1 (HF): 862 ~1020Mhz | 915Mhz              |
| 920     | Semtech SX1276 | Band1 (HF): 862 ~1020Mhz | 920Mhz              |

## 29 LGO1のオリジナルファームウェアを作ることはできますか? LGO1のソースコー ドはどこにありますか?

はい、独自のブランド化したり、カスタマイズアプリを追加したりして、LGO1 オリジナ ルファームウェアを開発することはできます。LGO1 のソースコードは下記で公開されて います。そしてインストラクションに従い、コンパイルして再利用できます:

https://github.com/dragino/openwrt-bb-1407

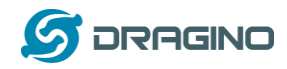

30 トラブルシューティング:

31 Dragino プロファイルをダウンロードできません?

Board manager で Dragino プロファイルをダウンロードしているにもかかわらず、 Arduino IDE がまったく反応していない場合、どこかに行方不明になっているかもしれ ません。下記のような場合には、Arduino IDE からパッケージをインストールするネッ トワーク環境に問題があり、反応が遅い状態が考えられます。

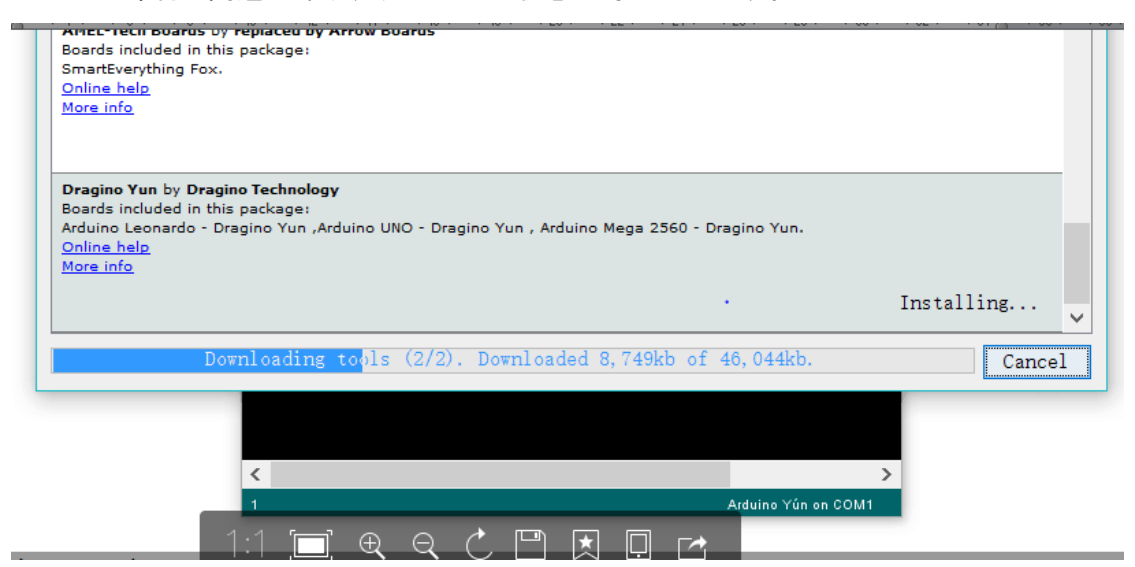

こういう問題を解決するには、ユーザーはマニュアルで下記のステップで Dragino プロ ファイルを追加することができます:

STEP 1: 下記 URL からプロファイルをダウンロードします。

https://github.com/dragino/Arduino-Profile-Examples

STEP 2:ダウンロードしたファイルを解凍し下記ディレクトリーにファイルを置きます。

C:¥Users¥xxx¥AppData¥Local¥Arduino15¥packages¥Dragino¥hardware¥avr¥0.1.0

注記: 異なるシステムでは、Arduino15の異なるディレクトリ構造となる場合がありま す。もし、Dragino¥hardware¥avr¥0.1.0を見つけることができなければ、Arduino15 ディレクトリーを作成してください。最終的なディレクトリ構造は下記画面キャプ チャーのようになります。

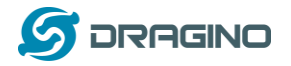

| 3 < ▼ < 本地磁盘 (C:) ▶ 用户 | ▶ edwin ▶ AppData ▶ | Local 🕨 Ardu | ino15 🕨 packages | Dragino 🕨 har | dware 🕨 avr | 0.1.0 + |  |
|------------------------|---------------------|--------------|------------------|---------------|-------------|---------|--|
| 组织 ▼ 包含到库中 ▼ 共享 ▼      | 新建文件夹               |              |                  |               |             |         |  |
| 名称                     | 修改日期                | 类型           | 大小               |               |             |         |  |
| 鷆 bootloaders          | 2016/11/16 17:12    | 文件夹          |                  |               |             |         |  |
| 🌗 libraries            | 2016/11/16 17:12    | 文件夹          |                  |               |             |         |  |
| 📋 boards.txt           | 2016/11/3 23:17     | 文本文档         | 3 KB             |               |             |         |  |
| Diatform.txt           | 2015/10/26 6:07     | 文本文档         | 1 KB             |               |             |         |  |
|                        |                     |              |                  |               |             |         |  |
|                        |                     |              |                  |               |             |         |  |
|                        |                     |              |                  |               |             |         |  |
|                        |                     |              |                  |               |             |         |  |
|                        |                     |              |                  |               |             |         |  |
|                        |                     |              |                  |               |             |         |  |
|                        |                     |              |                  |               |             |         |  |
|                        |                     |              |                  |               |             |         |  |
|                        |                     |              |                  |               |             |         |  |
|                        |                     |              |                  |               |             |         |  |
|                        |                     |              |                  |               |             |         |  |
|                        |                     |              |                  |               |             |         |  |
|                        |                     |              |                  |               |             |         |  |
|                        |                     |              |                  |               |             |         |  |
|                        |                     |              |                  |               |             |         |  |
|                        |                     |              |                  |               |             |         |  |
|                        |                     |              |                  |               |             |         |  |
| 4 个对象                  |                     |              |                  |               |             |         |  |

32 MCU と Linux システムとのブリッジが動作しません? いくつかの問題の可能性として:

SETP 1: ブリッジは、MCU スケッチの Serial class を使います。Serial.begin(9600) のような MCU スケッチでは、 Mega328P のブリッジライブラリーは、同じシリアルイン ターフェースを使用します。スケッチのシリアルコードが同じ場合、それらは衝突して 動作することができません。

STEP 2:他のスケッチをコンパイルした場合、Arduino IDE はシリアル設定で混乱を起こ します。このような場合、一度 Arduino IDE を終了して再度起動してみて下さい。

### 33 Arduino IDE がLGO1 を認識できません?

もし問題が発生したら、下記項目をチェックしてくださいこ

- ✓ Arduino IDE のバージョンが 1.5.4 またはそれ以降
- ✓ あなたのパソコンが、Yun LGO1 と同じネットワークにあるかどうか
- ✓ ウェブまたは SSH 経由で LGO1 にアクセスし、IDE を再度確認

34 ファームウェアがクラッシュした場合、どううやって LGO1 をどう回復できます か?

LG01 は、Linux システムでユーザーにフルコントロールできます。ブート可能なファイ ルの一部が不適切に変更された場合、デバイスがブリックして起動できなくなる可能性 があります。

このような場合、ユーザーは、ウェブファイルセーフモード経由で新しいファームウェ アをアップロードすることで全体のLinux システムを回復することができます。

手順は下記のとおりです

- ▶ RJ45 ケーブルを使い、パソコンと LG01 の RG45 ポートを接続します。
- パソコンから IP アドレスを 192. 168. 255. x, サブネットマスク 255. 255. 255. 0 に設定します。
- ➢ IP01 のトグルリセットボタンを 30 秒以上押しながら、IP01 の電源をオンにします。
- IP01 の全ての LED が点滅します。4つの LED が点滅した後でトグルリセットボタン を離します。
- > IP01 の全ての LED がすばやく一度点滅します。これはネットワーク接続を認識した という意味です。そしてウェブファイルセーフモードに入ります。IP01 がファイル セーフモードに入った後で、パソコンで PING コマンド 192. 168. 255. 1 を実行します。
- パソコンのウェブブラウザーで 192.168.255.1を開きます。
- Squashfs-sysupgrade 入力し、下記画面が右下 update firmware ボタンを押します。

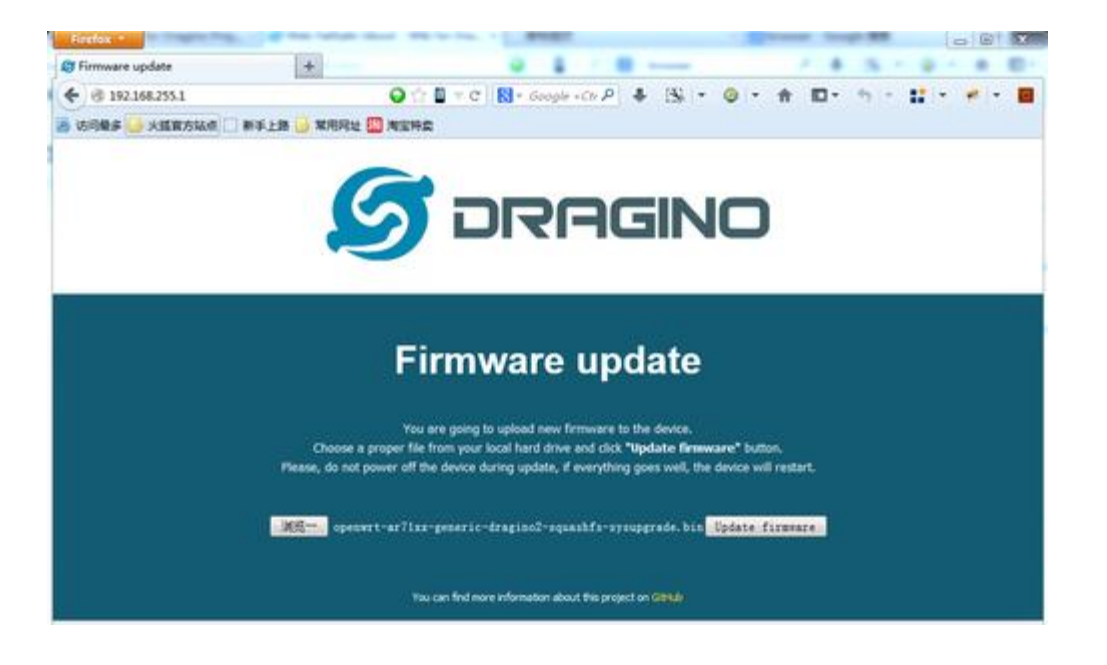

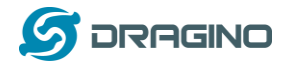

## 35 注文情報

- > LG01P-433: LoRa 無線 433 MHz に LG01 ゲートウェイを最適化
- ▶ LG01P-868: LoRa 無線 868 MHz に LG01 ゲートウェイを最適化
- ▶ LG01P-915: LoRa 無線 915 MHz に LG01 ゲートウェイを最適化
- ▶ LG01-JP(920): 日本国内市場向け 920 MHz に LG01 ゲートウェイを最適化

### 36 梱包内容

### 商品梱包は下記内容が含まれます

- ✓ LG01 LoRa ゲートウェイ本体 x 1台
- ✓ スティックアンテナ(LoRa 無線)
- ✓ 電源アダプター: EU/AU/US タイプの AC アダプター
- ✓ 環境対応の紙ケース箱

## <u>外寸と重量</u>:

- ✓ Device Size: 12 x 8.5 x 3 cm
- ✓ Device Weight: 150g
- ✓ Package Size / pcs : 21.5 x 10 x 5 cm
- ✓ Weight / pcs : 360g
- ✓ Carton dimension: 45 x 31 x 34 cm. 36pcs per carton
- ✓ Weight / carton : 12.5 kg

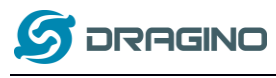

## 37. 参照ファイル

- ↓ ↓
   ↓
   ↓
   ↓
   ↓
   ↓
   ↓
   ↓
   ↓
   ↓
   ↓
   ↓
   ↓
   ↓
   ↓
   ↓
   ↓
   ↓
   ↓
   ↓
   ↓
   ↓
   ↓
   ↓
   ↓
   ↓
   ↓
   ↓
   ↓
   ↓
   ↓
   ↓
   ↓
   ↓
   ↓
   ↓
   ↓
   ↓
   ↓
   ↓
   ↓
   ↓
   ↓
   ↓
   ↓
   ↓
   ↓
   ↓
   ↓
   ↓
   ↓
   ↓
   ↓
   ↓
   ↓
   ↓
   ↓
   ↓
   ↓
   ↓
   ↓
   ↓
   ↓
   ↓
   ↓
   ↓
   ↓
   ↓
   ↓
   ↓
   ↓
   ↓
   ↓
   ↓
   ↓
   ↓
   ↓
   ↓
   ↓
   ↓
   ↓
   ↓
   ↓
   ↓
   ↓
   ↓
   ↓
   ↓
   ↓
   ↓
   ↓
   ↓
   ↓
   ↓
   ↓
   ↓
   ↓
   ↓
   ↓
   ↓
   ↓
   ↓
   ↓
   ↓
   ↓
   ↓
   ↓
   ↓
   ↓
   ↓
   ↓
   ↓
   ↓
   ↓
   ↓
   ↓
   ↓
   ↓
   ↓
   ↓
   ↓
   ↓
   ↓
   ↓
   ↓
   ↓
   ↓
   ↓
   ↓
   ↓
   ↓
   ↓
   ↓
   ↓
   ↓
   ↓
   ↓
   ↓
   ↓
   ↓
   ↓
   ↓
   ↓
   ↓
   ↓
   ↓
   ↓
   ↓
   ↓
   ↓
   ↓
   ↓
   ↓
   ↓
   ↓
   ↓
   ↓
   ↓
   ↓
   ↓
   ↓
   ↓
   ↓
   ↓
   ↓
   ↓
   ↓
   ↓
   ↓
   ↓
   ↓
   ↓
   ↓
   ↓
   ↓
   ↓
   ↓
   ↓
   ↓
   ↓
   ↓
   ↓
   ↓
   ↓
   ↓
   ↓
   ↓
   ↓
   ↓
   ↓
   ↓
   ↓
   ↓
   ↓
   ↓
   ↓
   ↓
   ↓
   ↓
   ↓
   ↓
   ↓
   ↓
   ↓
   ↓
   ↓
   ↓
   ↓
   ↓
   ↓
   ↓
   ↓
   ↓
   ↓
   ↓
   ↓
   ↓
   ↓
   ↓
   ↓
   ↓
   ↓
   ↓
   ↓
   ↓
   ↓
   ↓
   ↓
   ↓
   ↓
   ↓
   ↓
   ↓
   ↓
   ↓
   ↓
   ↓
   ↓
   ↓
   ↓
   ↓
   ↓
   ↓
   ↓
   ↓
   ↓
   ↓
   ↓
   ↓
   ↓
   ↓
   ↓
   ↓
   ↓
   ↓
   ↓
   ↓
   ↓
   ↓
   ↓
   ↓
   ↓
   ↓
   ↓
   ↓
   ↓
   ↓
   ↓
   ↓
   ↓
   ↓
   ↓
   ↓
   ↓
   ↓
   ↓
   ↓
   ↓
   ↓
   ↓
   ↓
   ↓
   ↓
   ↓
   ↓
   ↓
   ↓
   ↓
   ↓
   ↓
   ↓
   ↓
   ↓
   ↓
   ↓
   ↓
   ↓
   ↓
   ↓
   ↓
   ↓
   ↓
   ↓
   ↓
   ↓
   ↓
   ↓
   ↓
   ↓
   ↓
   ↓
   ↓
   ↓
   ↓
   ↓
   ↓
   ↓
   ↓
   ↓
   ↓
   ↓
   ↓
   ↓
   ↓
   ↓
   ↓
   ↓
   ↓
   ↓
   ↓
   ↓
   ↓
   ↓
   ↓
   ↓
   ↓
   ↓
   ↓
   ↓
- ◇ OpenWrtオフィシャル Wiki <u>http://www.openwrt.org/</u>
- ♦ Arduino オフィシャルサイト: <u>https://www.arduino.cc</u>
- ◇ Arduino ブリッジ事例: https://www.arduino.cc/en/Tutorial/Bridge

## Dragino 国内総発売元

Denvave 株式会社オープンウェーブ

〒221-0822 神奈川県横浜市神奈川区西神奈川1-8-11-103

- Tel: 045-620-6648
- Email: info@openwave.co.jp

URL: <u>http://www.openwave.co.jp</u>

商品企画 & 翻訳

/ シーアールアイジャパン株式会社

〒107-0062 東京都港区南青山 2-12-15 南青山二丁目ビル5階

Tel: 03-4579-5828

Email: <u>info@crijapan.jp</u>

URL: <u>http://www.crijapan.jp</u>